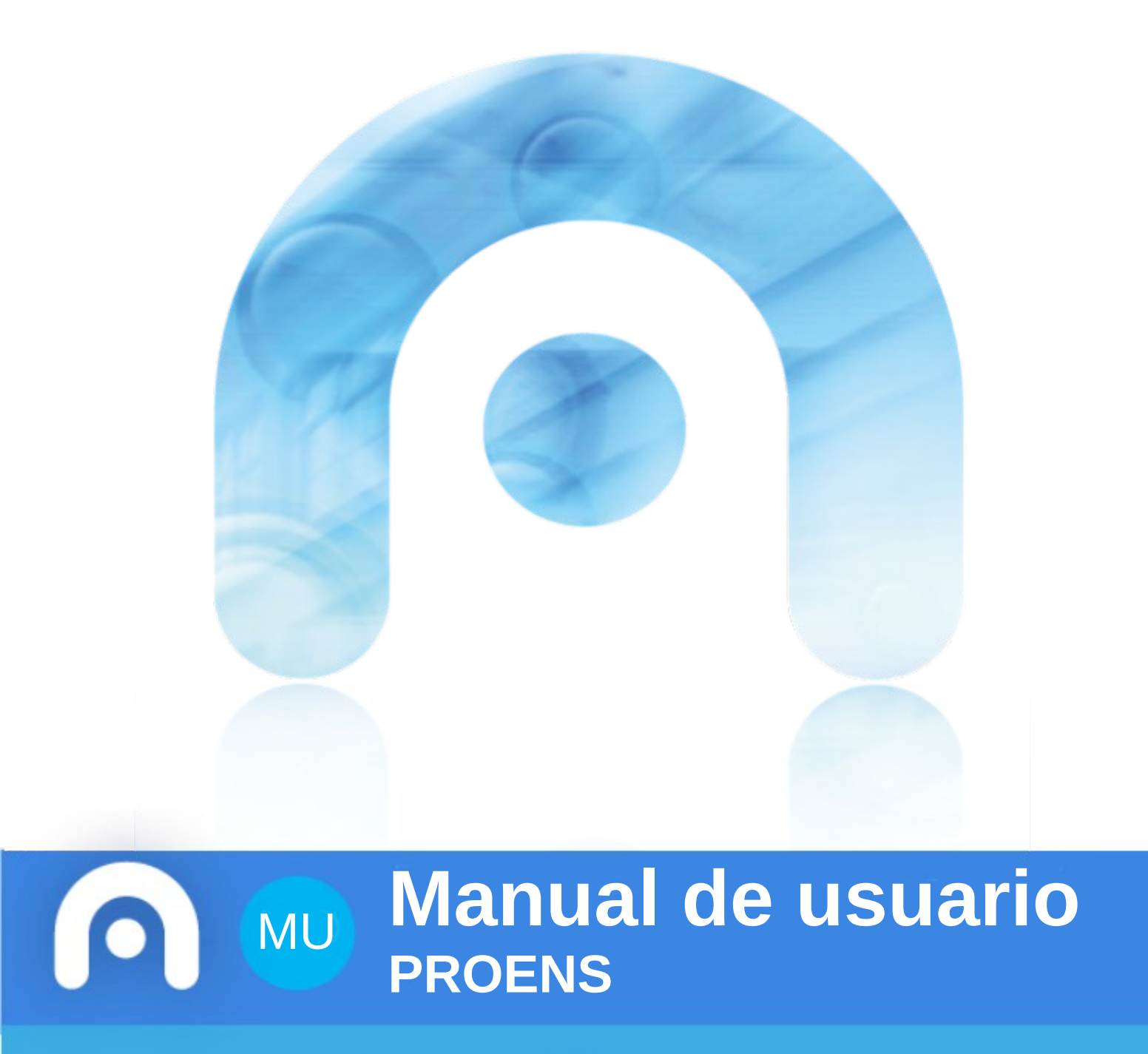

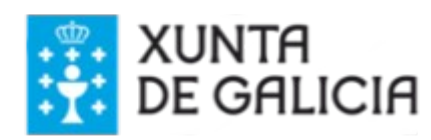

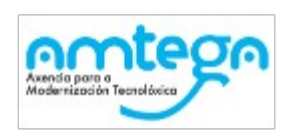

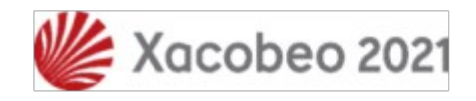

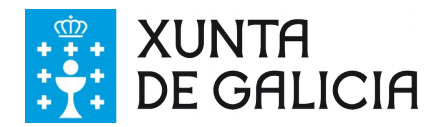

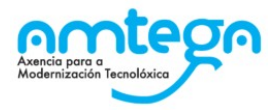

#### CONTROL DE VERSIÓNS E DISTRIBUCIÓN

| NOME DO DOCUMENTO: | VERSIÓN: |  |
|--------------------|----------|--|
| COD. DO DOCUMENTO: |          |  |
| ELABORADO POR:     | DATA:    |  |
| VALIDADO POR:      | DATA:    |  |
| APROBADO POR:      | DATA:    |  |

#### **REXISTRO DE CAMBIOS**

| Versión | Causa da nova versión | Data de aprobación |
|---------|-----------------------|--------------------|
|         |                       |                    |
|         |                       |                    |
|         |                       |                    |
|         |                       | 6                  |
|         |                       |                    |
|         |                       |                    |

| LISTA DE DISTRIBUCIÓN (opcional) |                 |                          |  |  |  |  |
|----------------------------------|-----------------|--------------------------|--|--|--|--|
| Nome                             | Número de copia | Área/Centro/Localización |  |  |  |  |
|                                  |                 |                          |  |  |  |  |
|                                  |                 |                          |  |  |  |  |
|                                  |                 |                          |  |  |  |  |
|                                  |                 |                          |  |  |  |  |

#### CLÁUSULA DE CONFIDENCIALIDADE

Este documento é propiedade da Amtega (Axencia para a Modernización Tecnolóxica de Galicia). Deberá empregar este material exclusivamente para os servizos que foron acordados coa Amtega e que requiren necesariamente da súa utilización. Está prohibida a reprodución parcial ou total, por calquera medio ou método, dos contidos deste documento para calquera outro uso non acordado coa Amtega.

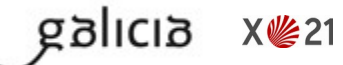

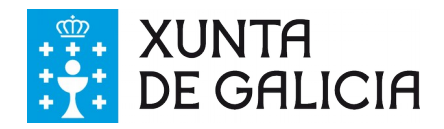

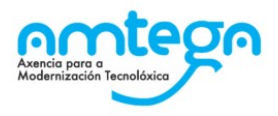

## Índice

| 1. | INTRODUCIÓN                                                                                                    | 4                    |
|----|----------------------------------------------------------------------------------------------------|----------------------|
|    | <ul><li>1.1. Normativa de referencia</li><li>1.2. Estrutura do currículo</li><li>1.3. Como utilizar a aplicación web</li></ul>                                                                                                    | 5<br>6<br>7          |
| 2. | PRESENTACIÓN DO SISTEMA                                                                                                    | . 10                 |
|    | 2.1. Requisitos de Hardware e software                                                                                                    | . 10                 |
| 3. | Elaboración de programacións didácticas                                                                                                    | . 11                 |
|    | <ul><li>3.1. a) Introdución e contextualización</li></ul>                                                                                                    | . 11<br>. 12<br>. 13 |
|    | <ul> <li>3.4. c) Concreción dos obxectivos para o curso.</li> <li>3.5. d.1) Concreción para cada estándar de aprendizaxe avaliable da temporalización e definición de unidades didácticas.</li> <li>3.6. d.2) Relacionar unidades didácticas co currículo.</li> </ul> | . 14<br>. 15<br>17   |
|    | 3.7. d.3) Concreción para cada estándar de aprendizaxe avaliable do grao mínimo de consecución pa                                                                                                    | ıra                  |
|    | superar a materia e dos procedementos e instrumentos de avaliación                                                                                                    | .19                  |
|    | 3.8. e) Concrecions metodoloxicas que require a materia                                                                                                    | .22                  |
|    | 3.10 d) Criterios sobre a avaliación, a cualificación e a promoción do alumnado                                                                                                    | 26                   |
|    | <ul> <li>3.11. h) Indicadores de logro para avaliar o proceso do ensino e a práctica docente</li></ul>                                                                                                    | .28                  |
|    | pendentes                                                                                                    | . 30                 |
|    | 3.13. k.1) Deseño da avaliación inicial                                                                                                    | . 32                 |
|    | 3.15. I) Medidas de atención á diversidade                                                                                                    | .36                  |
|    | 3.10. m) Concreción dos elementos transversais que se trabaliarán no curso que corresponda                                                                                                    | .37<br>)<br>.39      |
|    | 3.18. ñ) Mecanismos de revisión, de avaliación e de modificación das programacións didácticas en                                                                                                    |                      |
|    | relación cos resultados académicos e procesos de mellora                                                                                                    | .41                  |

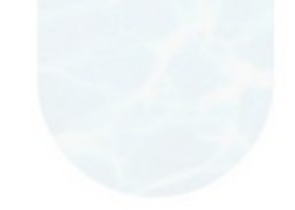

galicia

X**從**21

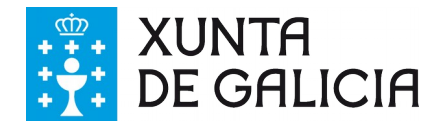

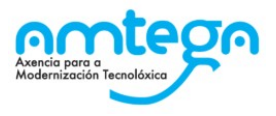

## 1. INTRODUCIÓN

Este manual vai dirixido ao persoal docente pertencente aos corpos de catedráticos e profesores de ensino secundario e mestres de educación primaria destinados en centros de titularidade pública da Comunidade Autónoma de Galicia.

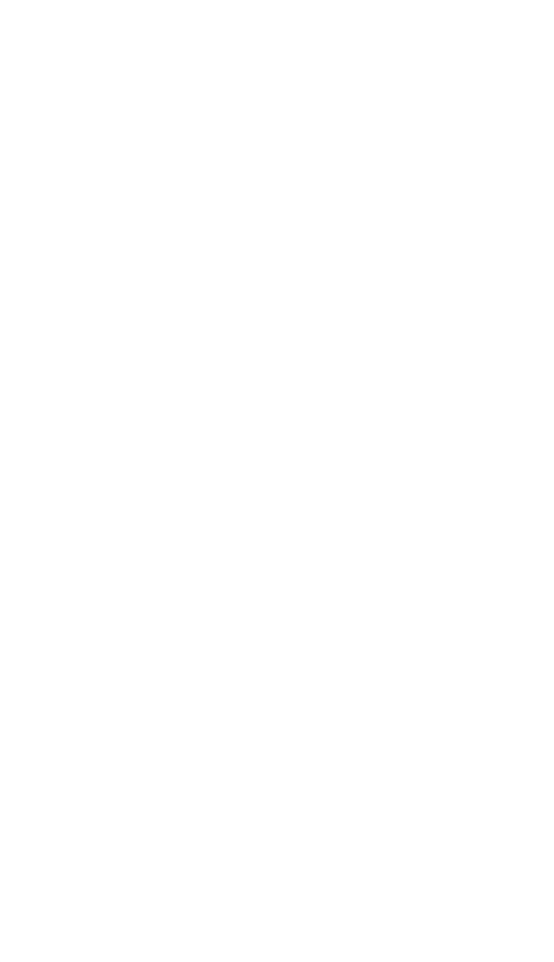

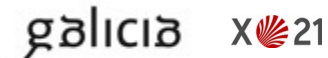

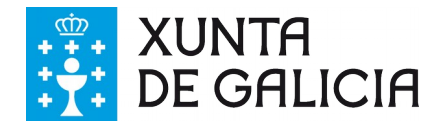

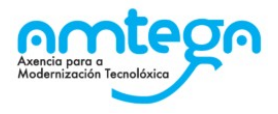

## 1.1. Normativa de referencia

<u>Resolución do 29 de maio de 2019</u>, da Dirección Xeral de Educación, Formación Profesional e Innovación Educativa, pola que se ditan instrucións para o desenvolvemento, no curso académico 2019/20, do currículo establecido no Decreto 86/2015, do 25 de xuño, da educación secundaria obrigatoria e do bacharelato nos centros docentes da Comunidade Autónoma de Galicia.

<u>Orde do 7 de agosto de 2018</u> pola que se amplía a relación de materias de libre configuración autonómica de elección para os centros docentes nas etapas de educación secundaria obrigatoria e bacharelato, e se regula o seu currículo e a súa oferta.

<u>Orde do 3 de agosto de 2017</u> pola que se amplía a relación de materias de libre configuración autonómica de elección para os centros docentes na etapa de educación secundaria obrigatoria, e se regula o seu currículo e a súa oferta.

<u>Orde do 13 de xullo de 2016</u> pola que se amplía a relación de materias de libre configuración autonómica de elección para os centros docentes nas etapas de educación secundaria obrigatoria e bacharelato e se regula o seu currículo e a súa oferta.

<u>Orde do 15 de xullo de 2015</u> pola que se establece a relación de materias de libre configuración autonómica de elección para os centros docentes nas etapas de educación secundaria obrigatoria e bacharelato, e se regula o seu currículo e a súa oferta.

<u>Decreto 86/2015</u>, do 25 de xuño, polo que se establece o currículo da educación secundaria obrigatoria e do bacharelato na Comunidade Autónoma de Galicia.

<u>Decreto 105/2014</u>, do 4 de setembro, polo que se establece o currículo da educación primaria na Comunidade Autónoma de Galicia.

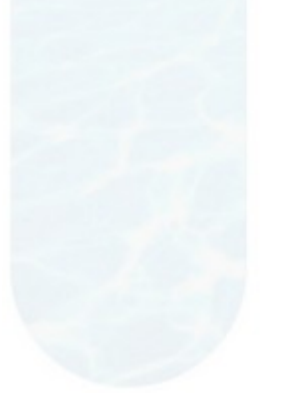

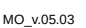

galicia

X 🌿 21

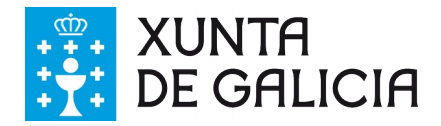

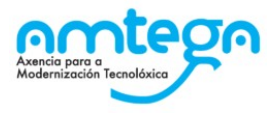

## 1.2. Estrutura do currículo

Seguindo a lexislación citada anteriormente, detállanse a continuación os elementos dunha PD:

- \*a) Introdución e contextualización
- b) Contribución ao desenvolvemento das competencias clave
- b.1) Peso dos estándares nas competencias clave
- c) Concreción dos obxectivos para o curso

\*d.1) Concreción para cada estándar de aprendizaxe avaliable da temporalización e definición de unidades didácticas

\*d.2) Relacionar unidades didácticas co currículo

\*d.3) Concreción para cada estándar de aprendizaxe avaliable do grao mínimo de consecución para superar a materia e dos procedementos e instrumentos de avaliación

\*e) Concrecións metodolóxicas que require a materia

\*f) Materiais e recursos didácticos que se vaian utilizar

\*g) Criterios sobre a avaliación, a cualificación e a promoción do alumnado

\*h) Indicadores de logro para avaliar o proceso do ensino e a práctica docente

\*i) Organización das actividades de seguimento, de recuperación e de avaliación das materias pendentes (so para ESO e Bacharelato).

j) Organización dos procedementos que lle permitan ao alumnado acreditar os coñecementos necesarios en determinadas materias (só en Bacharelato).

\*k.1) Deseño da avaliación inicial

galicia

X 🌿 21

\*k.2) Medidas individuais ou colectivas que se poidan adoptar como consecuencia dos seus resultados

\*I) Medidas de atención á diversidade

m) Concreción dos elementos transversais que se traballarán no curso que corresponda

\*n) Actividades complementarias e extraescolares programadas por cada departamento didáctico

\*ñ) Mecanismos de revisión, de avaliación e de modificación das programacións didácticas en relación cos resultados académicos e procesos de mellora

A PD é dunha materia e curso concreto, polo que os apartados anteriores deben facer referencia ao curso en concreto e non ser xerais.

Os apartados marcados cun \* son de redacción obrigatoria.

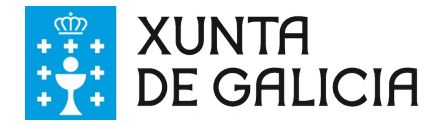

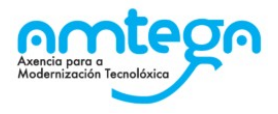

## 1.3. Como utilizar a aplicación web

A aplicación PROENS é unha aplicación web, é dicir, é accesible a través de internet no enderezo <u>https://</u><u>www.edu.xunta.es/proens/</u>

O sistema presenta a seguinte páxina inicial:

| Proens      | ≡ |                                                                                               | С |
|-------------|---|-----------------------------------------------------------------------------------------------|---|
| Inicio      |   | Inicio                                                                                        |   |
| Elaboración | ^ |                                                                                               |   |
| Seguimento  |   | Aplicación PROENS para elaboración de programacións didácticas<br>Manual da aplicación PROENS |   |

Nesta pantalla figuran os elementos característicos da interface:

- Unha banda lateral de cor negra na que se presentan os menús da aplicación e as súas opcións. Esta banda pode ocultarse premendo na icona de tres raias horizontais que hai ao lado do nome da aplicación ("Proens"). A opción seleccionada figurará en cor azul e as opcións dispoñibles aparecerán en cor branca.
- A icona vermella da parte superior dereita serve para entrar e saír da aplicación. Esta icona presenta cor vermello durante o funcionamento da aplicación para indicar que se se preme nela o sistema pecha a sesión e abandona a aplicación. A cor verde informa de que se está fora da aplicación.
- Un conxunto de iconas de sistema que proporcionan funcións globais (acceso aos informes, por exemplo). Para identificar as funcións basta con situar o punteiro do rato sobre elas para que o sistema amose un rótulo descritivo.
- Unha zona de cor gris na que aparece o texto do menú seleccionado, neste caso o menú "Inicio". Esta zona pode desdobrarse para presentar mensaxes de realización de operacións (gardar) ou de erros.
- Unha zona de cor azul claro na que aparecerán as pantallas da aplicación, que terán información acerca do uso de cada pantalla.

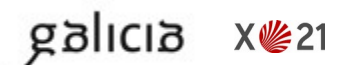

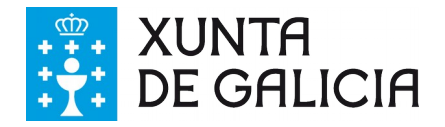

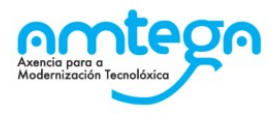

## Identificación do usuario

Premendo na icona verde de entrada a aplicación presenta a páxina de identificación do usuario, na que debe introducir o seu nome de usuario do correo de **educación** (conta de usuario) e o correspondente contrasinal. Tamén pode usar Chave 365 escollendo esa opción no despregable ou con certificado dixital.

| PROENS                                | <b>FTTT</b> |
|---------------------------------------|-------------|
| Identifíquese Usuario de educación •  |             |
| Conta de usuario (sen @edu.xunta.gal) |             |
| Contrasinal                           |             |
| Entrar                                |             |

Unha vez introducidos a conta de usuario e o contrasinal, preséntase a páxina que permite seleccionar a operación que se desexa realizar. Dependendo do perfil de usuario, a aplicación presentará un conxunto de opcións.

| Proens      |                                                                   |                               | docente secundaria, USUARIO PROBAS | ტ |
|-------------|-------------------------------------------------------------------|-------------------------------|------------------------------------|---|
| Inicio      | Inicio                                                            |                               |                                    |   |
| Elaboración | ^                                                                 |                               |                                    |   |
| Seguimento  | Aplicación PROENS para elaboración<br>Manual da aplicación PROENS | n de programacións didácticas |                                    |   |
|             |                                                                   |                               |                                    |   |

Para o perfil de usuario docente hai dúas opcións:

- Elaboración de programacións: elaborar as programacións das materias das ensinanzas de educación primaria, educación secundaria obrigatoria e bacharelato.
- Seguimento de programacións: realizar o seguimento das programacións das materias das ensinanzas de educación primaria, educación secundaria obrigatoria e bacharelato.

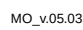

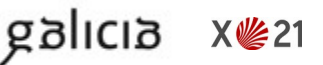

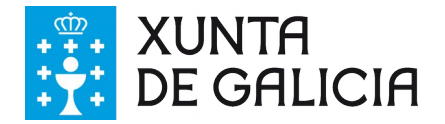

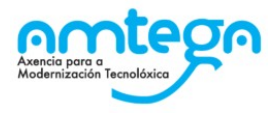

Se selecciona a opción "Elaboración de programacións" a aplicación presenta a seguinte páxina para buscar nela a materia da que se desexa elaborar a programación. A busca pode realizarse por curso e por centro educativo:

| = |                           |                                                  |                        |                                                                                       | •                                     | <u>4</u> 14 |      |              | docente secundaria, USUARIO PR | ROBAS   | Ċ |
|---|---------------------------|--------------------------------------------------|------------------------|---------------------------------------------------------------------------------------|---------------------------------------|-------------|------|--------------|--------------------------------|---------|---|
|   | Busca                     | a de programac                                   | ións                   |                                                                                       |                                       |             |      |              |                                |         |   |
| ~ |                           |                                                  |                        |                                                                                       |                                       |             |      |              |                                |         |   |
|   |                           |                                                  |                        |                                                                                       |                                       |             |      |              |                                |         |   |
|   | Nesta pantal              | la poderá consultar as súas pro                  | gramacións             | Poderá ver as programacións correspondentes ás materias que imparte en algún grupo (g | grupos nos que conste asociado en XAI | DE)         |      |              |                                |         |   |
|   | -Filtros p                | oara a busca ——                                  | Ci                     | intro                                                                                 |                                       |             |      |              |                                |         |   |
|   | Ano acadé<br>Buscar       | imico 2019/2020 🔹                                |                        | ES Fraga do Eume (Pontedeume - Coruña (A)) 🔹                                          |                                       |             |      |              |                                |         |   |
|   | 5 elementos               | atopados, amosando to                            | dos os ele             | mentos.                                                                               |                                       |             |      | Data última  |                                |         |   |
|   | Seleccionar               | Tipo de programación                             | Grupo                  | Materia                                                                               | Tipo de versión                       | Vera        | sión | modificación | Estado                         | Opcións |   |
|   |                           | Didáctica                                        |                        | 4º Ensinanza secundaria obrigatoria: Xeografía e historia                             |                                       |             |      |              | Sen elaborar                   | 0       | _ |
|   |                           | Didactica                                        |                        | 3º Ensinanza secundaria obrigatoria: Xeografia e historia                             | de Traballo                           |             |      |              | En elaboración                 | QGBC    |   |
|   |                           | acreditable                                      |                        | 2º Bacharelato: Xeografía                                                             |                                       |             |      |              | Sen elaborar                   | 0       |   |
|   |                           | de aula                                          | А                      | 4º Ensinanza secundaria obrigatoria: Xeografía e historia                             |                                       |             |      |              | Sen elaborar                   | 0       |   |
|   |                           | de aula                                          | A                      | 3º Ensinanza secundaria obrigatoria: Xeografía e historia                             |                                       |             |      |              | Sen elaborar                   | 0       |   |
|   | 5 elementos<br>Crear Prog | atopados, amosando to<br>gramación De Materias C | dos os ele<br>ombinada | mentos.<br>Crear Programación De Materias Asociadas                                   |                                       |             |      |              |                                |         |   |

Para elaborar unha nova programación dunha materia:

- Se non existe ningunha programación dunha materia, créase unha programación ao premer na icona "+" da columna "Opcións".
- Ao poñer o cursor sobre a icona que haxa na columna "Opcións", na fila correspondente a unha materia a aplicación indica nun rótulo flotante (tooltip) se se crea unha nova versión da programación (programacións en elaboración) ou unha versión de traballo da programación (programación en supervisión ou pechada).

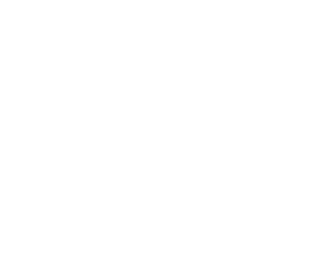

galicia

X 🌿 21

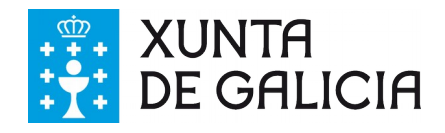

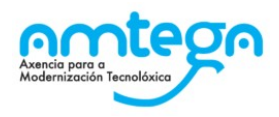

## 2. PRESENTACIÓN DO SISTEMA

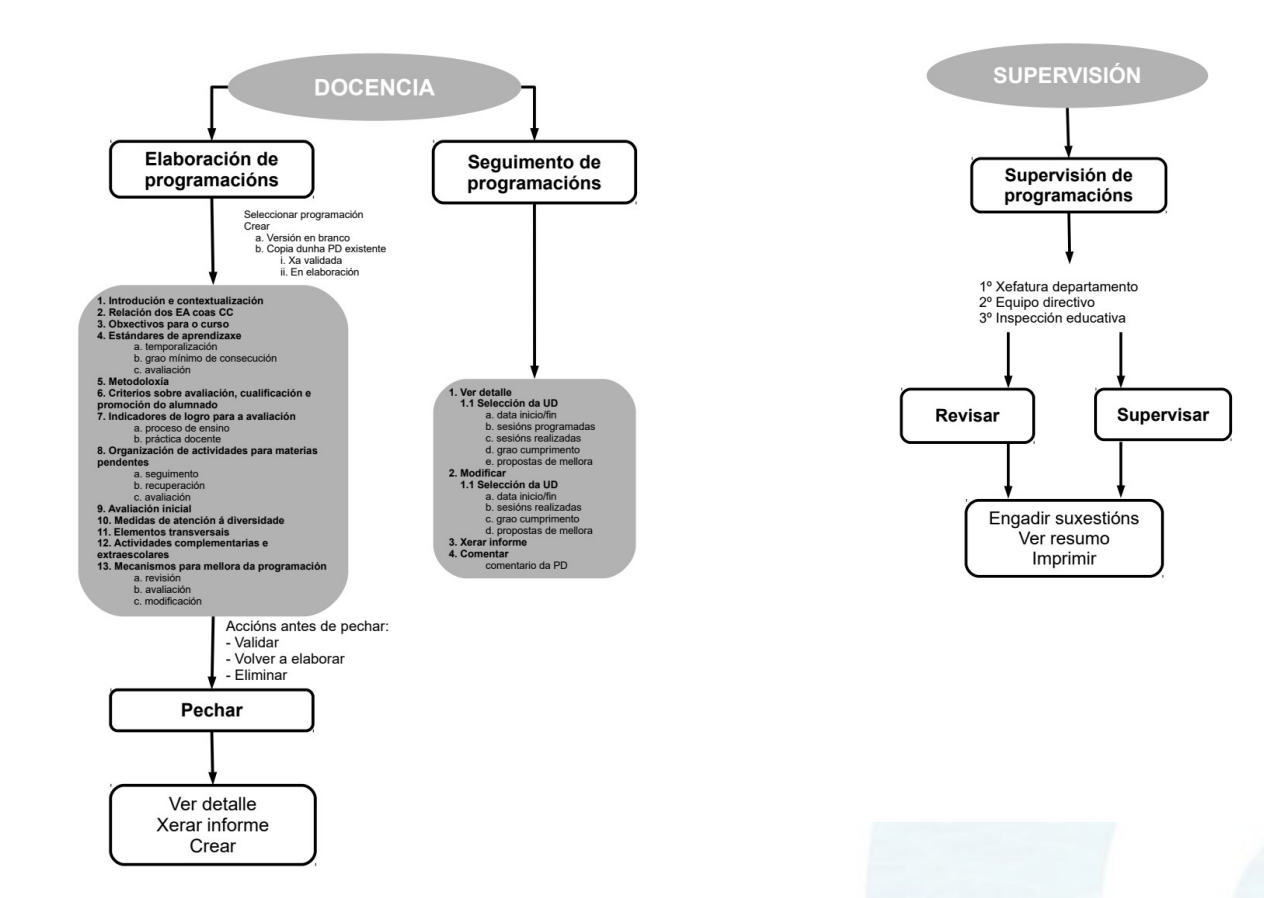

## 2.1. Requisitos de Hardware e software

Conexión a internet e un navegador recente.

## 2.2. Perfís de usuario

|                                 | Docente | Supervisor | Equipo directivo | Inspector |
|---------------------------------|---------|------------|------------------|-----------|
| Crear programación<br>didáctica | Х       |            |                  |           |
| Crear programación<br>de aula   | Х       |            |                  |           |
| Supervisar<br>programación      |         | Х          | Х                | Х         |
| Seguimento                      | Х       | Х          | X                | Х         |

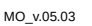

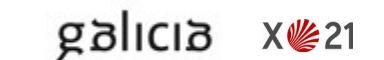

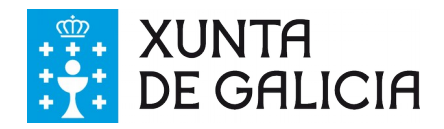

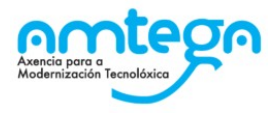

## **3. Elaboración de programacións didácticas**

## 3.1. a) Introdución e contextualización

## Definición

Nesta pantalla detallarase unha introdución e contextualización da materia no curso concreto do que se está a elaborar a programación didáctica (PD).

## Campo obrigatorio

Si.

## Accións que pode realizar

- Redactar o texto pertinente na caixa de texto "**Texto do apartado**" cunha extensión máxima de 2000 caracteres.
- Incluír, de modo optativo, aclaracións na caixa de texto "Observacións" cunha extensión máxima de 2000 caracteres.
- Gardar o texto escrito en calquera momento premendo no botón amarelo "**Gardar**". É aconsellable realizar esta acción de cando en vez para non perder o xa redactado porque a aplicación non garda por defecto.
- · Comprobar se o apartado está correcto premendo no botón amarelo "Validar E Gardar".
- Facer novas modificacións premendo no botón amarelo "Poñer En Elaboración".
- Retornar á pantalla inicial con todos os apartados da PD premendo no botón azul "Volver".

## Validacións

galicia

X 🌿 21

Se a validación é correcta aparecerá un cadro verde na parte superior, sobre o cadro azul, coa mensaxe Operación realizada con éxito

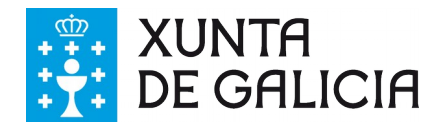

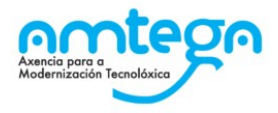

## 3.2. b) Contribución ao desenvolvemento das competencias clave

## Definición

Nesta pantalla relacionaranse as competencias clave (CC) con cada estándar de aprendizaxe (EA). As relacións que veñen definidas no currículo publicado da materia constan por defecto e non se poderán editar.

## Campo obrigatorio

Ningún, porque se este apartado non se cubre constarán as relacións establecidas pola lexislación vixente sen engadir ningunha outra.

## Accións que pode realizar

- Seleccionar, na parte dereita da pantalla, a casilla da CC para relacionala co EA correspondente.
- Incluír, de modo optativo, aclaracións na caixa de texto "Observacións" cunha extensión máxima de 2000 caracteres.
- Gardar as seleccións realizadas en calquera momento premendo no botón amarelo "Gardar". É aconsellable realizar esta acción de cando en vez para non perder as relacións marcadas porque a aplicación non garda por defecto.
- Comprobar se o apartado está correcto premendo no botón amarelo "Validar E Gardar".
- Facer novas modificacións premendo no botón amarelo "Poñer En Elaboración".
- Retornar á pantalla inicial con todos os apartados da PD premendo no botón azul "Volver".

## Validacións

galicia

X 🌿 21

Se a validación é correcta aparecerá un cadro verde na parte superior, sobre o cadro azul, coa mensaxe **Operación realizada con éxito** 

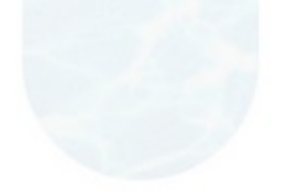

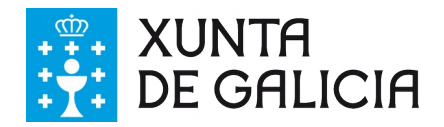

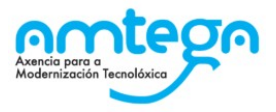

## **3.3. b.1)** Peso dos estándares nas competencias clave

## Definición

Nesta pantalla outorgaráselle un peso a cada EA dentro de cada CC á que está asociado. Esta asociación concretouse no apartado b).

## Campos obrigatorios

Ningún porque se este apartado non se cubre, constarán os pesos por defecto que son peso "Medio".

## Accións que pode realizar

- Seleccionar, nos menús despregables da parte dereita da pantalla, o peso para a CC asociada a cada EA no apartado anterior. As opcións de selección son: "Baixo", "Medio" e "Alto". Por defecto consta unha asignación de peso "Medio".
- Incluír, de modo optativo, aclaracións na caixa de texto "Observacións" cunha extensión máxima de 2000 caracteres.
- Gardar as seleccións realizadas en calquera momento premendo no botón amarelo "Gardar". É aconsellable realizar esta acción de cando en vez para non perder os pesos asignados porque a aplicación non garda por defecto.
- Comprobar se o apartado está correcto premendo no botón amarelo "Validar E Gardar".
- Facer novas modificacións premendo no botón amarelo "Poñer En Elaboración".
- Retornar á pantalla inicial con todos os apartados da PD premendo no botón azul "Volver".

## Validacións

galicia

X 🌿 21

Se a validación é correcta aparecerá un cadro verde na parte superior, sobre o cadro azul, coa mensaxe **Operación realizada con éxito** 

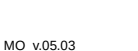

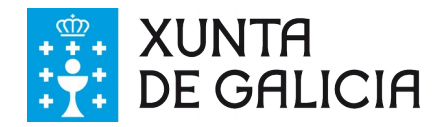

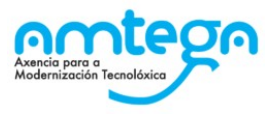

## **3.4.** c) Concreción dos obxectivos para o curso

## Definición

Nesta pantalla redactaranse os obxectivos da materia para este curso en particular.

## Campos obrigatorios

Ningún, porque na lexislación detalla: "Concreción, <u>de ser o caso</u>, dos obxectivos para o curso.", polo que se non é pertinente non se especificarán.

## Accións que pode realizar

- Redactar cada un dos obxectivos no campo de texto baixo Descrición cunha extensión máxima de 1000 caracteres.
- Introducir cada novo obxectivo premendo no botón amarelo Engadir
- Eliminar un obxectivo xa concretado seleccionando a icona da papeleira na marxe dereita da pantalla.
- Reorganizar os obxectivos coas iconas de frechas da marxe dereita da pantalla.
- Incluír, de modo optativo, aclaracións na caixa de texto Observacións cunha extensión máxima de 2000 caracteres.
- Gardar o texto escrito en calquera momento premendo no botón amarelo Gardar. É aconsellable realizar esta acción de cando en vez para non perder o xa redactado porque a aplicación non garda por defecto.
- Comprobar se o apartado está correcto premendo no botón amarelo Validar E Gardar.
- Facer novas modificacións premendo no botón amarelo Poñer En Elaboración.
- Retornar á pantalla inicial con todos os apartados da PD premendo no botón azul Volver.

## Validacións

galicia

X 🌿 21

Se a validación é correcta aparecerá un cadro verde na parte superior, sobre o cadro azul, coa mensaxe **Operación realizada con éxito** 

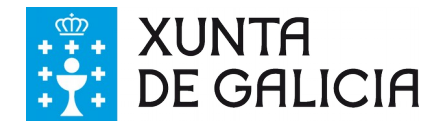

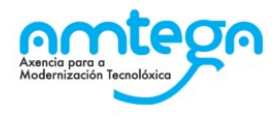

## 3.5. d.1) Concreción para cada estándar de aprendizaxe avaliable da temporalización e definición de unidades didácticas

## Definición

Nesta pantalla definiranse as unidades didácticas (UD) da materia especificando o trimestre no que se desenvolverán e o peso que terá cada unha na PD. Ademais permite incluír unha descrición e o número de sesións que se lle asignará a cada unha.

## Campos obrigatorios:

- Título: para cada unha das UD.
- Peso: dado en porcentaxe, polo que a suma de todos ten que ser 100.
- Nº de sesións: Debe figurar unha cantidade.
- Trimestre: cada UD debe estar asociada polo menos a un.

## Accións que pode realizar

- Definir brevemente cada unha das UD a desenvolver no curso.
  - Introducir o título da UD na caixa de texto **Título**.
  - Redactar unha breve descrición da UD na caixa de texto **Descrición**, cunha extensión máxima de 1000 caracteres.
  - Especificar o peso que terá a UD no conxunto da PD. Este dato introducirase mediante un número natural na caixa correspondente %Peso
  - Determinar o número aproximado de sesións que precisará cada UD e detallalas na caixa Nº de sesións.
  - Seleccionar o/os trimestre/s no/s que se desenvolverá a UD na casilla correspondente ao trimestre. 1º trim., 2º trim. ou 3º trim.
- Introducir unha nova UD premendo no botón amarelo Engadir
- Eliminar unha UD xa creada seleccionando a icona da papeleira na marxe dereita da pantalla.
- Reorganizar as UD coas iconas de frechas da marxe dereita da pantalla.
- Incluír, de modo optativo, aclaracións na caixa de texto Observacións cunha extensión máxima de 2000 caracteres.
- Gardar a información en calquera momento premendo no botón amarelo Gardar. É aconsellable realizar esta acción de cando en vez para non perder o xa redactado porque a aplicación non garda por defecto.
- Comprobar se o apartado está correcto premendo no botón amarelo Validar E Gardar.
- · Facer novas modificacións premendo no botón amarelo Poñer En Elaboración.
- Retornar á pantalla inicial con todos os apartados da PD premendo no botón azul Volver.

## Validacións

Se a validación é correcta aparecerá un cadro verde na parte superior, sobre o cadro azul, coa mensaxe **Operación realizada con éxito** 

No caso de erro, na aplicación xurde a mensaxe **O apartado non pasou correctamente as validacións** nun cadro vermello na parte superior, baixo o cadro azul. Nesta mensaxe detallará

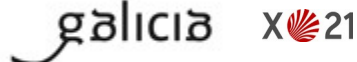

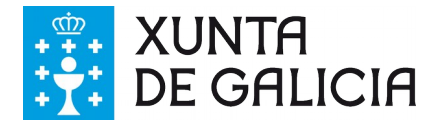

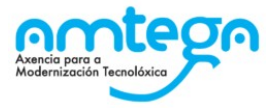

os requirimentos que non se cumpren e que hai que corrixir para lograr unha validación correcta do apartado.

A aplicación deixará <u>gardar</u> (botón *Gardar*) unha UD sempre que teña título e un trimestre seleccionado, pero non pasará a <u>validación</u> (botón *Validar E Gardar*) a menos que a suma das porcentaxes dos pesos sexa igual a 100.

| d.1) Concrea<br>de unidades                                                                     | ción para ca<br>didácticas                                              | da estándai                               | de aprendizaxe avaliabl                             | e da temporaliz                   | ación e defi                    | nición        |
|-------------------------------------------------------------------------------------------------|-------------------------------------------------------------------------|-------------------------------------------|-----------------------------------------------------|-----------------------------------|---------------------------------|---------------|
| Pantalla na que poderá re<br>para cada unha delas.                                              | xistrar as unidades didá                                                | icticas da materia. Deb                   | erá rexistrar título, descrición, porcentaxe de pes | o na cualificación final, nº de s | esións e en que trimest         | re se imparte |
| urso                                                                                            |                                                                         | Materia                                   |                                                     | Versión                           | Estado                          |               |
| 1º Educación primaria                                                                           |                                                                         | Lingua castelá e                          | literatura                                          | 1                                 | En elaboración                  |               |
| ecuencia                                                                                        | Título                                                                  |                                           | Descrición                                          | % Nº de<br>Peso sesión            | 1° 2° 3°<br>s trim. trim. trim. | Opcións       |
| 1 Unidade didá                                                                                  | ctica 1                                                                 | li.                                       | Descrición opcional da unidade didáctica 1          | 33                                |                                 | ↓↑ 前          |
| 2 Unidade didá                                                                                  | ctica 2                                                                 | li.                                       | Descrición opcional da unidade didáctica 2          | 33                                |                                 | ↓↑ أ          |
| Unidade didá                                                                                    | ctica 3                                                                 | 1                                         | Descrición opcional da unidade didáctica 3          | 34                                |                                 | ∔↑ 💼          |
| bservacións<br>A suma dos pesos das di<br>Toda unidade debe ter ma<br>Toda unidade debe ter ind | stintas unidades debe<br>arcado polo menos un<br>licado un número de si | ser igual a 100.<br>trimestre.<br>esións. |                                                     |                                   |                                 |               |
| Engadir Gardar                                                                                  | Validar E Gardar                                                        | Volver                                    |                                                     |                                   |                                 |               |

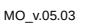

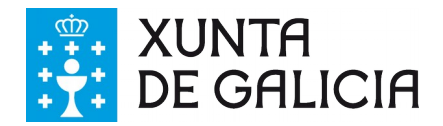

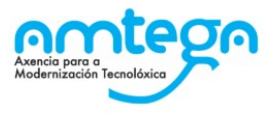

## **3.6. d.2) Relacionar unidades didácticas co currículo**

## Definición

Nesta pantalla indicaranse as UD nas que se traballará cada EA.

## Campos obrigatorios:

- Todo EA debe ter marcada polo menos unha UD.
- Toda UD ten que ter asociada polo menos un EA

## Accións que pode realizar

- Marcar unha ou varias UD para cada estándar. Se un EA aparece en todas as UD poden seleccionarse á vez premendo no botón *Todas* á dereita da pantalla.
- Filtrar por bloques de contidos seleccionando no menú despregable *Bloque de contido*.
  - Hai materias con moitos EA e non caben na pantalla.
  - Se no despregable escolle un bloque de contido, só se amosarán os EA relacionados con ese bloque.
- Filtrar por UD premendo no botón correspondente baixo o título Unidades didácticas.
  - Se vostede creou varias UD quizais non aparezan por pantalla.
  - Se marca unha ou varias UD só se amosarán por pantalla os EA correspondentes á selección realizada.
- Engadir novos EA.
  - Pode crear un ou varios estándares fillos premendo no signo + das opcións.
- Incluír, de modo optativo, aclaracións na caixa de texto Observacións cunha extensión máxima de 2000 caracteres.
- Gardar o que hai neste momento en pantalla premendo no botón amarelo **Gardar.** É aconsellable realizar esta acción de cando en vez para non perder o xa redactado porque a aplicación non garda por defecto.
- Comprobar se o apartado está correcto premendo no botón amarelo Validar E Gardar.
- Facer novas modificacións premendo no botón amarelo Poñer En Elaboración.
- Retornar á pantalla inicial con todos os apartados da PD premendo no botón azul Volver.

## Validacións

galicia

X 🌿 21

Se a validación é correcta aparecerá un cadro verde na parte superior, sobre o cadro azul, coa mensaxe **Operación realizada con éxito** 

No caso de erro, na aplicación xurde a mensaxe **O apartado non pasou correctamente as validacións** nun cadro vermello na parte superior, baixo o cadro azul. Nesta mensaxe detallará os requirimentos que non se cumpren e que hai que corrixir para lograr unha validación correcta do apartado.

Todos os estándares, tanto os que veñen por defecto coma os que engada o profesorado deben ter unha UD marcada.

Non pode quedar ningunha UD sen ter asociado polo menos un estándar de aprendizaxe.

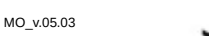

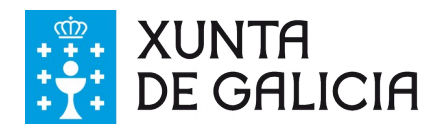

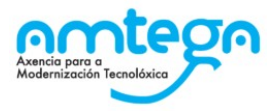

| d.2) Relacionar unidades didácticas co currículo                                                                                                    |                       |                       |                       |                     |
|----------------------------------------------------------------------------------------------------|-----------------------|-----------------------|-----------------------|---------------------|
|                                                                                                    |                       |                       |                       |                     |
| Nesta pantalla poderá relacionar os estilindares de aprendizave cas unidades didicticas rexistradas no apartado d 1). Para relacionar un estilndar cunha ou varias unidades d<br>as cunxas de selección correspondentes a casa unidade didáctica. Se estima aportuno dividir un estandar de aprendizave en varios para reflexar que se trata casa un de xetic<br>didácticas distintas poderá facelo empregando o icono de engadir na columna de opoins. | dácticas<br>individua | bastará<br>al ou incl | con sele<br>luso en u | ocionar<br>Inidades |
| Neste exemplo os estándares están filtrados<br>polo bloque de contido nº 5 Versión Estado<br>Lingua galega e liter fura 1º Educación primaria 1 (En elaboración                                                                                                    |                       |                       |                       |                     |
| Bloque de contitió<br>5 Educación literaria                                                                                                    | UD 1                  | UD 2                  | UD 3                  | Opcións             |
| LGB5.1.1 Recrea e reescribe de xeito moi sinxelo diversos textos literarios: breves contos, poemas, refráns, adiviñas, trabalinguas, cantigas e xogos de sorte, usando modelos.                                                                                                    |                       |                       |                       | +                   |
| LGB5.1.1.1. Subdivido o estándar LGB5.1.1. en dous, éste é o primeiro subestándar Estándares de aprendizaxe                                                                                                    |                       |                       |                       | â                   |
| LGB5.1.1.2. Subdivido o estándar LGB5.1.1. en dous, éste é o segundo subestándar creados a maiores                                                                                                    |                       |                       |                       | ŵ                   |
| LGB5.1.2. Valora textos breves e sinxelos da literatura galega como fonte de coñecemento da nosa cultura e como recurso de gozo persoal.                                                                                                    |                       |                       |                       | +                   |
| LGB5.2.1.Le, de forma guiada, textos en silencio, adecuados aos intereses infantís, para chegar progresivamente á autonomía lectora.                                                                                                    |                       |                       |                       | +                   |
| LGB5.2.2.Le, de forma guiada e en voz alta, textos adecuados aos intereses infantis, para chegar progresivamente á expresividade lectora.                                                                                                    |                       |                       |                       | +                   |
| LGB5.3.1.Recrea e compón breves relatos, a partir de modelos sinxelos, para comunicar sentimentos e experiencias persoais.                                                                                                    |                       |                       |                       | +                   |
| LGB5.4.1.Valora a literatura en calquera lingua, como vehículo de comunicación e como recurso de gozo persoal.                                                                                                    |                       |                       |                       | +                   |
| LGB5.5.1.Amosa curiosidade por coñecer outros costumes e formas de relación social, respectando e valorando a diversidade cultural.                                                                                                    |                       |                       |                       | +                   |
|                                                                                                    |                       |                       |                       |                     |
| Observacións                                                                                                    |                       |                       |                       |                     |
| Observacións opcionais.                                                                                                    |                       |                       |                       |                     |
| Gardar Valdar E Gardar Volver                                                                                                    |                       |                       |                       |                     |

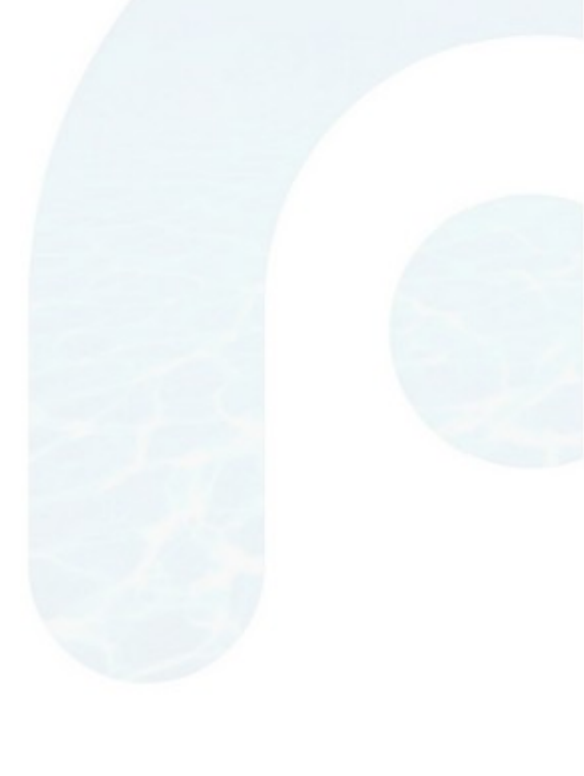

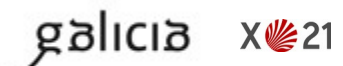

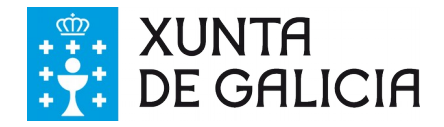

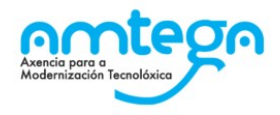

## 3.7. d.3) Concreción para cada estándar de aprendizaxe avaliable do grao mínimo de consecución para superar a materia e dos procedementos e instrumentos de avaliación

## Definición

Nesta pantalla seleccionarase unha UD e, dentro dela, a cada EA asignaráselle un tipo de instrumento e un peso (número natural menor de 100) e especificarase o grao mínimo de consecución necesario para superar o EA.

No caso de que varios EA conformen unha agrupación, esta pantalla permite crear un grupo e tratalos en conxunto.

## Campos obrigatorios:

- Tipo de instrumento: seleccionarase no menú despregable unha das dúas opcións Táboa de indicadores ou Proba escrita. No caso de existir un ou varios grupos de estándares, o tipo de instrumento é común para todos os EA que pertenzan á agrupación.
- Grao mínimo de consecución: indicarase o grao mínimo que debe lograr o alumnado para superar o EA ou o grupo de estándares.
- Peso: asignaráselle a cada EA ou grupo de estándares mediante un número natural. A suma de todos os pesos dunha UD ten que ser 100 para que o apartado valide correctamente.

## Accións que pode realizar

galicia

X 🌿 21

- A primeira selección é a da UD na que se comenza a traballar e faise a través do menú despregable *Unidade didáctica*. Unha vez dentro dunha UD:
  - Introducir o *Tipo de instrumento*, o *Grao mínimo de consecución* e o *%peso* para cada EA.

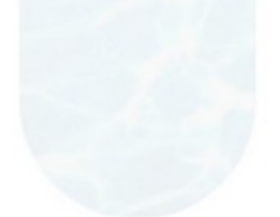

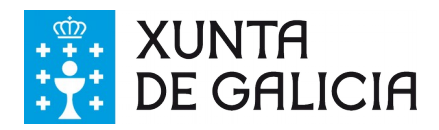

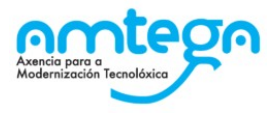

d.3) Concreción para cada estándar de aprendizaxe avaliable do grao mínimo de consecución para superar a materia e dos procedementos e instrumentos de avaliación

| Nesta pantalla poderá indicar para cada estándar de ap<br>premendo no botón de "agrupar estándares" na parte inf | rendizaxe que insturmento se empregará para avalialo e que peso terá der<br>ferior. | ntro da avaliación da unidade didác | tica. Se desexa agrupar estándares asociados á unidade didáctica poderá facelo accedendo á panta | illa de agrupar estánda |
|----------------------------------------------------------------------------------------------------|-------------------------------------------------------------------------------------|-------------------------------------|--------------------------------------------------------------------------------------------------|-------------------------|
| Curso                                                                                                    | Materia                                                                             | Versión I                           | Estado                                                                                           |                         |
| 1º Educación primaria                                                                                            | Lingua castelá e literatura                                                         | 1                                   | Con erros                                                                                        |                         |
| Unidade didáctica                                                                                                |                                                                                     |                                     |                                                                                                  |                         |
| 1 Unidade didáctica 1 •                                                                                          |                                                                                     |                                     |                                                                                                  |                         |
| Estánda                                                                                                    | res de aprendizaxe                                                                  | * Tipo de instrumento               | * Grao mínimo de consecución                                                                     | * % peso<br>100         |
| LCB1.1.1. Expresa de forma global sentimento                                                                     | os, vivencias e emocións propias.                                                   | Táboa de indicadores •              | Que se exprese ben                                                                               | 12                      |
| LCB1.1.1.1. Subdivido o estándar LCB1.1                                                                          | .1 en dous, éste é o primeiro subestandar.                                          | Táboa de indicadores •              | Que se exprese ben 1                                                                             | 7                       |
| LCB1.1.1.2. Subdivido o estándar LCB1.1                                                                          | .1 en dous, éste é o primeiro subestandar.                                          | Táboa de indicadores 🔹              | Que se exprese ben 2                                                                             | 6                       |
| LCB1.1.2. Aplica as normas socio- comunicati                                                                     | ivas: escoita e respecta a quenda de palabras.                                      | Proba escrita 💌                     | texto obrigatorio                                                                                | 5                       |
| LCB1.10.1. Usa unha linguaxe non discriminat                                                                     | toria e respectuosa coas diferenzas.                                                | Táboa de indicadores •              | linguaxe correcta                                                                                | 5                       |
| LCB1.11.1. Pide axuda para a realización de t                                                                    | tarefas de distinta indole.                                                         | Táboa de indicadores •              | A debe pedir                                                                                     | 5                       |
| LCB1.2.1. Integra de xeito global os recursos l<br>oralmente.                                                    | básicos verbais e non verbais para comunicarse                                      | Proba escrita                       | integra ben                                                                                      | 5                       |

- No caso de precisar formar un grupo de EA, premer no botón azul Agrupar Estándares do final da pantalla. Esta acción abre unha <u>nova pantalla</u> para crear o grupo na que será preciso:
  - Introducir un nome ou breve descrición do grupo de EA no campo de texto Descrición.
  - Seleccionar a UD á que pertence o grupo no menú despregable Unidade didáctica.
  - Especificar os EA que conforman o grupo nos botóns *Estándares de aprendizaxe*.
  - Ademais permite duplicar o grupo creado, eliminalo ou organizalo premendo na opción correspondente da columna da dereita *Opcións*. No caso de que un grupo de estándares xa creado se utilice en varias UD, será preciso duplicalo e asignarlle á copia unha nova UD.

| Grupo de estándares                                                         |                                                                                       |                                                                                                    |         |
|-----------------------------------------------------------------------------|---------------------------------------------------------------------------------------|----------------------------------------------------------------------------------------------------|---------|
| Poderá crear grupos e asociarlle estándares previamente asociados á unidade | idáctica. Para seleccionar varios estándares manteña pulsado o botón "Control" do tec | lado e seleccione os estándares desenados.                                                                                                    |         |
| Curso Materia<br>1º Educación primaria Lingua castelá e lit                 | ratura 1                                                                              | Stado<br>Con erros                                                                                                    |         |
| Orde Descrición                                                             | Unidade didáctica                                                                     | Estándares de aprendizaxe                                                                                                    | Opcións |
| Agrupación estándares UO2                                                   | 2 Unidade didáctica 2 •                                                               | ♥ LCB211.       ♥ LCB221.       ♥ LCB221.         ♥ LCB241.       ♥ LCB242.       ♥ LCB251.         ♥ LCB261.       ♥ LCB311.       ♥ LCB312.         ♥ LCB321.       ♥ LCB331.       ♥ LCB322.         ♥ LCB321.       ♥ LCB331.       ♥ LCB332.         ♥ LCB411.       ♥ LCB412.       ♥ LCB413.         ♥ LCB414.       ♥ LCB415.       ♥ LCB416.         ♥ LCB417.       ♥ LCB421.       ♥ LCB422.         ♥ LCB423.       ♥ LCB424.       ♥ LCB431.         ♥ LCB423.       ♥ LCB425.       ♥ LCB431. | ÷† ∳ îî |
| Agrupación estándares UD3                                                   | 3 Unidade deláctica 3                                                                 | ✔ LCB411.       ✔ LCB412.       ✔ LCB413.         ✔ LCB414.       ✔ LCB415.       ♥ LCB416.         ✔ LCB417.       ✔ LCB421.       ♥ LCB422.         ✔ LCB423.       ✔ LCB424.       ♥ LCB431.         ✔ LCB441.       ♥ LCB451.       ♥ LCB461.         ♥ CSB434.       ♥ CSB435.       ♥ CSB436.         ♥ CSB434.       ♥ CSB435.       ♥ CSB451.         ♥ CSB452.       ♥ LCB511.       ♥ LCB512.         ♥ LCB521.       ♥ LCB521.       ♥ LCB531.                                                   | ⊜ 値↑↓   |

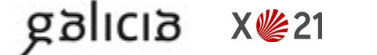

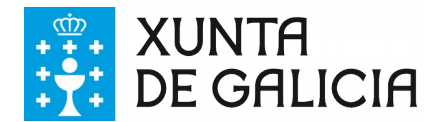

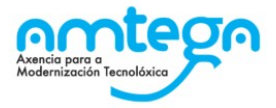

- Engadir novos grupos no botón amarelo Engadir no final da pantalla.
- Gardar o que hai neste momento en pantalla premendo no botón amarelo Gardar.
- Retornar á pantalla anterior para a selección da UD de traballo premendo no botón azul Volver.
- Despois pode asociar a agrupación de estándares a un tipo de instrumento, grao e peso

| Curso                           |                       | Materia                     |       | Versión Es       | stado                                          |          |
|---------------------------------|-----------------------|-----------------------------|-------|------------------|------------------------------------------------|----------|
| 1º Educación                    | primaria              | Lingua castelá e literatura |       | 1                | Con erros                                      |          |
| Unidade didáct<br>2 Unidade did | tica<br>dáctica 2 •   |                             |       |                  |                                                |          |
|                                 |                       | Grupo de estándares         | * Tip | o de instrumento | * Grao mínimo de consecución                   | * % peso |
| G1. Agrupad                     | ción estándares UD2   |                             | Táboa | de indicadores 💽 | grao minimo para todos os estándares agrupados | 100      |
| Observacións                    |                       |                             |       |                  |                                                |          |
|                                 |                       |                             |       | <i>h</i> .       |                                                |          |
| Gardar                          | Validar E Gardar Agru | par Estándares Volver       |       |                  |                                                |          |

- Gardar o que hai neste momento en pantalla premendo no botón amarelo Gardar. É aconsellable realizar esta acción de cando en vez para non perder o xa redactado porque a aplicación non garda por defecto.
- Comprobar se o apartado está correcto premendo no botón amarelo Validar E Gardar.
- Facer novas modificacións premendo no botón amarelo Poñer En Elaboración.
- Retornar á pantalla inicial con todos os apartados da PD premendo no botón azul *Volver*.
- Incluír, de modo optativo, aclaracións na caixa de texto Observacións cunha extensión máxima de 2000 caracteres. Estas observacións serán comúns para todas as UD.

## Validacións

galicia

X 🌿 21

Se a validación é correcta aparecerá un cadro verde na parte superior, sobre o cadro azul, coa mensaxe **Operación realizada con éxito** 

No caso de erro, na aplicación xurde a mensaxe **O apartado non pasou correctamente as validacións** nun cadro vermello na parte superior, baixo o cadro azul. Nesta mensaxe detallará os requirimentos que non se cumpren e que hai que corrixir para lograr unha validación correcta do apartado.

Todos os estándares de aprendizaxe deben ter tipo de instrumento, grao mínimo de consecución, peso Os pesos dos instrumentos de avaliación deben sumar 100 para cada UD.

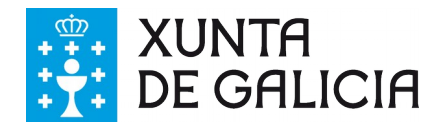

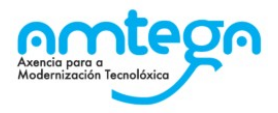

## **3.8.** e) Concrecións metodolóxicas que require a materia

## Definición

Nesta pantalla engadiranse as especificacións metodolóxicas para o desenvolvemento da materia ao longo do curso.

## Campo obrigatorio:

Si. É preciso que exista polo menos un elemento coa súa descrición.

## Accións que pode realizar

- Redactar cada unha das concrecións no campo de texto baixo Descrición cunha extensión máxima de 1000 caracteres.
- Introducir cada nova concreción premendo no botón amarelo Engadir
- Eliminar unha concreción seleccionando a icona da papeleira na marxe dereita da pantalla.
- Reorganizar as concrecións coas iconas de frechas da marxe dereita da pantalla.
- Incluír, de modo optativo, aclaracións na caixa de texto Observacións cunha extensión máxima de 2000 caracteres.
- Gardar, as concrecións redactadas, en calquera momento premendo no botón amarelo Gardar. É aconsellable realizar esta acción de cando en vez para non perder o contido da pantalla porque a aplicación non garda por defecto.
- Comprobar se o apartado está correcto premendo no botón amarelo Validar E Gardar.
- Facer novas modificacións premendo no botón amarelo **Poñer En Elaboración**.
- Retornar á pantalla inicial con todos os apartados da PD premendo no botón azul Volver.

## Validacións

galicia

X 🌿 21

Se a validación é correcta aparecerá un cadro verde na parte superior, sobre o cadro azul, coa mensaxe **Operación realizada con éxito** 

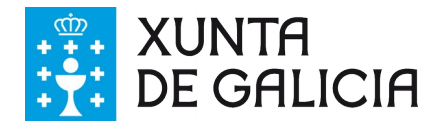

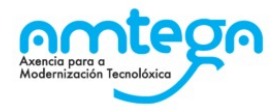

| e) Concrecións metodo                                                                                    | óxicas que require a materia                                                                                           |                        |                                          |
|----------------------------------------------------------------------------------------------------|----------------------------------------------------------------------------------------------------|------------------------|------------------------------------------|
| Pantalla de rexistro de elementos. Nesta pantalla por<br>os elementos xa creados empregando os iconos di | lerá confeccionar unha lista de elementos. Para engadir un elemento prema no botón "e<br>spoñibles para cada elemento. | engadir" na parte infe | rior da pantalla. Pode eliminar ou mover |
| Modificar Axuda<br>Curso<br>1º Educación primaria                                                        | Materia<br>Lingua galega e literatura                                                                                  | Versión                | Estado<br>En elaboración                 |
| Orde Concreción Metodolóxica primeira                                                                    | Descrición                                                                                                    |                        | Opcións<br>↓↑ â                          |
| Observacións<br>Este texto é opcional                                                                    |                                                                                                    |                        |                                          |
| Engadir Gardar Validar E Gardar                                                                          | Voiver                                                                                                    |                        |                                          |

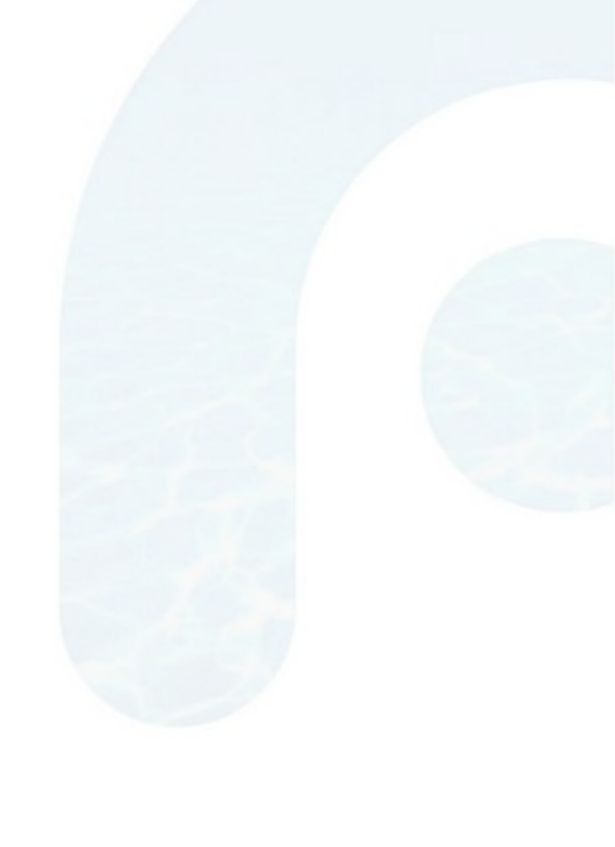

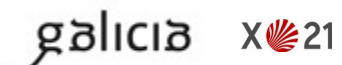

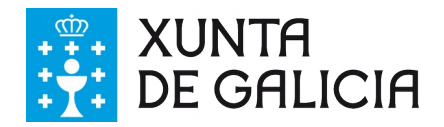

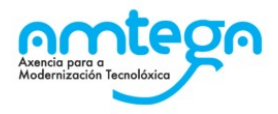

## 3.9. f) Materiais e recursos didácticos que se vaian utilizar

## Definición

Nesta pantalla detallaranse os recursos e materiais didácticos precisos para o desenvolvemento da materia ao longo do curso.

## Campo obrigatorio:

Si. É preciso que exista polo menos un elemento coa súa descrición.

## Accións que pode realizar

- Detallar cada un dos elementos no campo de texto baixo Descrición cunha extensión máxima de 1000 caracteres.
- Introducir cada novo elemento premendo no botón amarelo Engadir
- Eliminar un elemento seleccionando a icona da papeleira na marxe dereita da pantalla.
- Reorganizar os elementos coas iconas de frechas da marxe dereita da pantalla.
- Incluír, de modo optativo, aclaracións na caixa de texto Observacións cunha extensión máxima de 2000 caracteres.
- Gardar, os elementos especificados, en calquera momento premendo no botón amarelo Gardar. É aconsellable realizar esta acción de cando en vez para non perder o contido da pantalla porque a aplicación non garda por defecto.
- Comprobar se o apartado está correcto premendo no botón amarelo Validar E Gardar.
- Facer novas modificacións premendo no botón amarelo **Poñer En Elaboración**.
- Retornar á pantalla inicial con todos os apartados da PD premendo no botón azul Volver.

## Validacións

galicia

X 🌿 21

Se a validación é correcta aparecerá un cadro verde na parte superior, sobre o cadro azul, coa mensaxe **Operación realizada con éxito** 

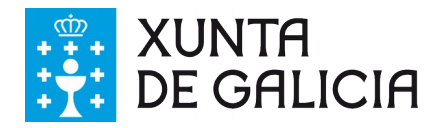

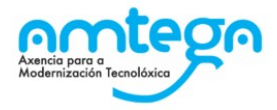

#### f) Materiais e recursos didácticos que se vaian utilizar

| Pantalla de rexistro de elementos. Nesta pantalla poder<br>os elementos xa creados empregando os iconos dispo | s confeccionar unha lista de elementos. Para engadir un elemento prema no botón "<br>ñibles para cada elemento. | engadir" na parte infe | erior da pantalla. Pode eliminar ou mover |
|----------------------------------------------------------------------------------------------------|----------------------------------------------------------------------------------------------------|------------------------|-------------------------------------------|
| Modificar Axuda                                                                                               |                                                                                                    |                        |                                           |
| Curso                                                                                                    | Materia                                                                                                    | Versión                | Estado                                    |
| 1º Educación primaria                                                                                         | Lingua galega e literatura                                                                                      | 1                      | En elaboración                            |

| Orde | Descrición | Ор  | ciór | ۱S |
|------|------------|-----|------|----|
| 1    | Regra      | ŧ.  | t    | ŵ  |
| 2    | Cartabón   | t i | t    | ŵ  |
| 3    | compás     | t - | t    | ŵ  |

Observacións

Texto opcional

Engadir Gardar Validar E Gardar Volver

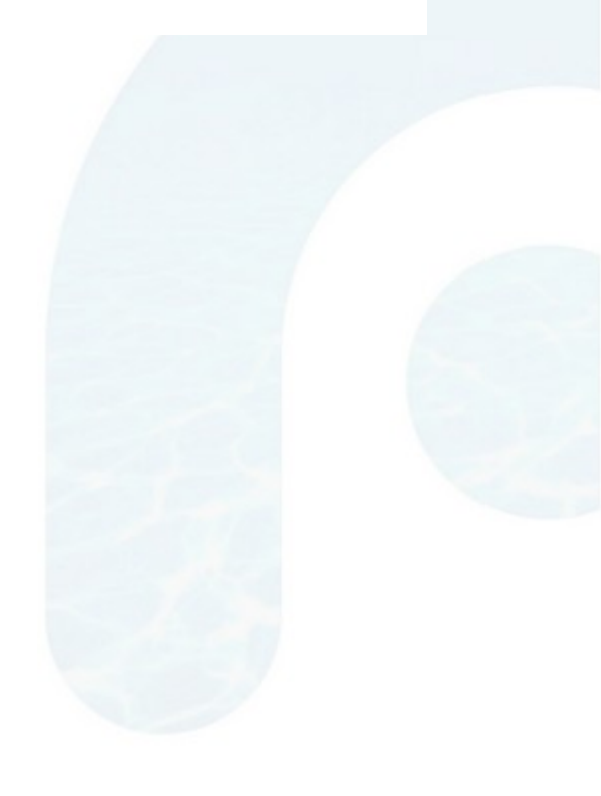

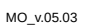

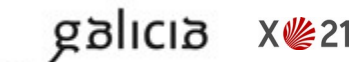

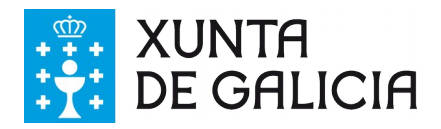

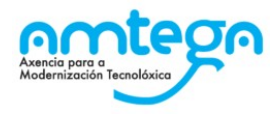

## **3.10.** g) Criterios sobre a avaliación, a cualificación e a promoción do alumnado

## Definición

Nesta pantalla detallaranse os criterios de cualificación, avaliación e promoción do alumnado da materia para o curso concreto do que se está a elaborar a programación didáctica (PD).

## Campo obrigatorio

Si.

## Accións que pode realizar

- Redactar o texto pertinente na caixa de texto "Observacións" cunha extensión máxima de 2000 caracteres.
- Gardar o texto escrito en calquera momento premendo no botón amarelo "Gardar". É aconsellable realizar esta acción de cando en vez para non perder o xa redactado porque a aplicación non garda por defecto.
- · Comprobar se o apartado está correcto premendo no botón amarelo "Validar E Gardar".
- Facer novas modificacións premendo no botón amarelo "Poñer En Elaboración".
- Retornar á pantalla inicial con todos os apartados da PD premendo no botón azul "Volver".

## Validacións

galicia

X 🌿 21

Se a validación é correcta aparecerá un cadro verde na parte superior, sobre o cadro azul, coa mensaxe **Operación realizada con éxito** 

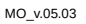

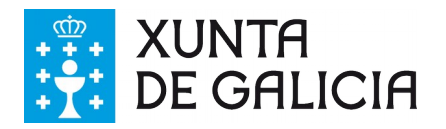

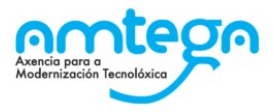

## g) Criterios sobre a avaliación, a cualificación e a promoción do alumnado

| Nesta pantalla verá o peso de cada unida:<br>campo de texto na parte inferior da pantal | de didáctica na avaliación da materia así como o peso desglosado por<br>lla. | cada tipo de instr | umento. Se estima oportur | io engadir obsi | ervacións poderá facelo co |
|-----------------------------------------------------------------------------------------|------------------------------------------------------------------------------|--------------------|---------------------------|-----------------|----------------------------|
| Curso                                                                                   | Materia                                                                      |                    | Versión                   | Estad           | 0                          |
| 1º Educación primaria                                                                   | Lingua galega e literatura                                                   |                    | 1                         | En e            | aboración                  |
| Instru                                                                                  | umentos de avaliación                                                        | UD 1               | UD 2                      | UD 3            | Total programación         |
|                                                                                         | Pesos das unidades didácticas (%)                                            | 33                 | 33                        | 34              | 100                        |
| Proba escrita                                                                           |                                                                              | 20                 | 50                        | 5               | 24.8                       |
| Táboa de indicadores                                                                    |                                                                              | 80                 | 50                        | 0               | 42.9                       |
| * Observacións                                                                          |                                                                              |                    |                           |                 |                            |
| Este texto é obrigatorio.                                                               |                                                                              |                    |                           |                 |                            |

Gardar Validar E Gardar Volver

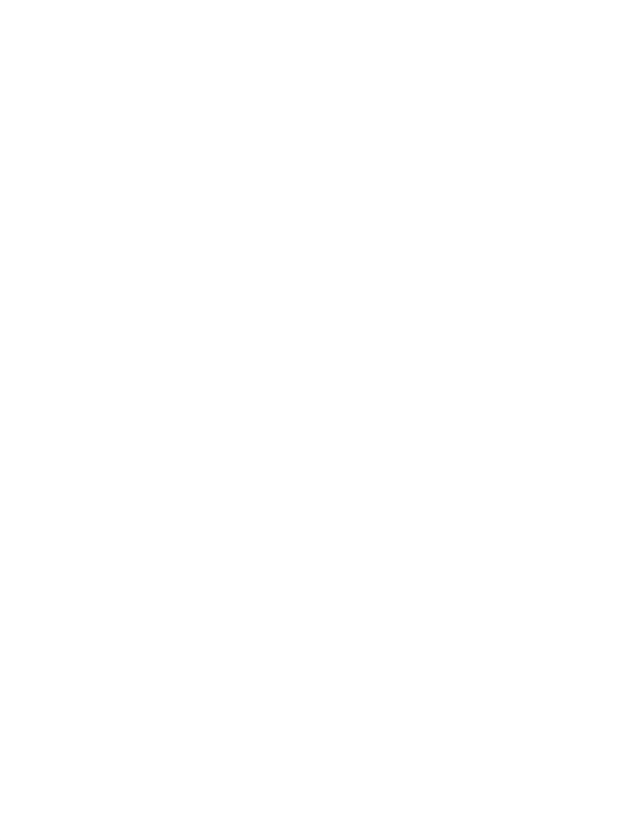

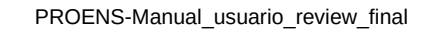

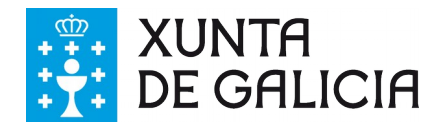

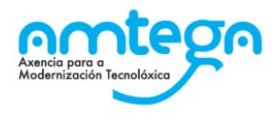

## 3.11.h) Indicadores de logro para avaliar o proceso do ensino e a práctica docente

## Definición

Nesta pantalla detallaranse os indicadores de logro co fin de avaliar o proceso de ensino e docencia da materia ao longo do curso.

## Campo obrigatorio:

Si. É preciso que exista polo menos un indicador coa súa descrición.

## Accións que pode realizar

- Detallar cada un dos indicadores no campo de texto baixo **Descrición** cunha extensión máxima de 1000 caracteres.
- Introducir cada novo indicador premendo no botón amarelo Engadir
- Eliminar un indicador seleccionando a icona da papeleira na marxe dereita da pantalla.
- Reorganizar os indicadores coas iconas de frechas da marxe dereita da pantalla.
- Incluír, de modo optativo, aclaracións na caixa de texto Observacións cunha extensión máxima de 2000 caracteres.
- Gardar, os indicadores especificados, en calquera momento premendo no botón amarelo Gardar. É aconsellable realizar esta acción de cando en vez para non perder o contido da pantalla porque a aplicación non garda por defecto.
- Comprobar se o apartado está correcto premendo no botón amarelo Validar E Gardar.
- Facer novas modificacións premendo no botón amarelo **Poñer En Elaboración**.
- Retornar á pantalla inicial con todos os apartados da PD premendo no botón azul Volver.

## Validacións

galicia

X 🌿 21

Se a validación é correcta aparecerá un cadro verde na parte superior, sobre o cadro azul, coa mensaxe **Operación realizada con éxito** 

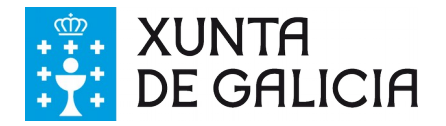

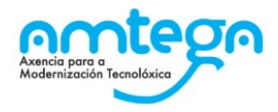

#### h) Indicadores de logro para avaliar o proceso do ensino e a práctica docente

| Pantalla de rexistro de elementos. Nesta pantalla poderá o<br>os elementos xa creados empregando os iconos dispoñ | confeccionar unha lista de elementos. Para engadir un elemento prema no botón "er<br>Ibles para cada elemento. | igadir" na parte inferio | r da pantalla. Pode eliminar ou mover |
|----------------------------------------------------------------------------------------------------|----------------------------------------------------------------------------------------------------|--------------------------|---------------------------------------|
| Curso                                                                                                    | Materia                                                                                                    | Versión                  | Estado                                |
| 1º Educación primaria                                                                                             | Lingua galega e literatura                                                                                     | 1                        | En elaboración                        |
| Orde                                                                                                    | Descrición                                                                                                    |                          | Opcións                               |
| 1 Comprensión lectora                                                                                             |                                                                                                    |                          | ↓ ↑ 💼                                 |
| 2 Comprensión oral                                                                                                |                                                                                                    |                          | ↓↑ 🛍                                  |
| 3 Ortografia                                                                                                    |                                                                                                    |                          |                                       |
| Observacións                                                                                                    |                                                                                                    |                          |                                       |

Texto opcional

Volver

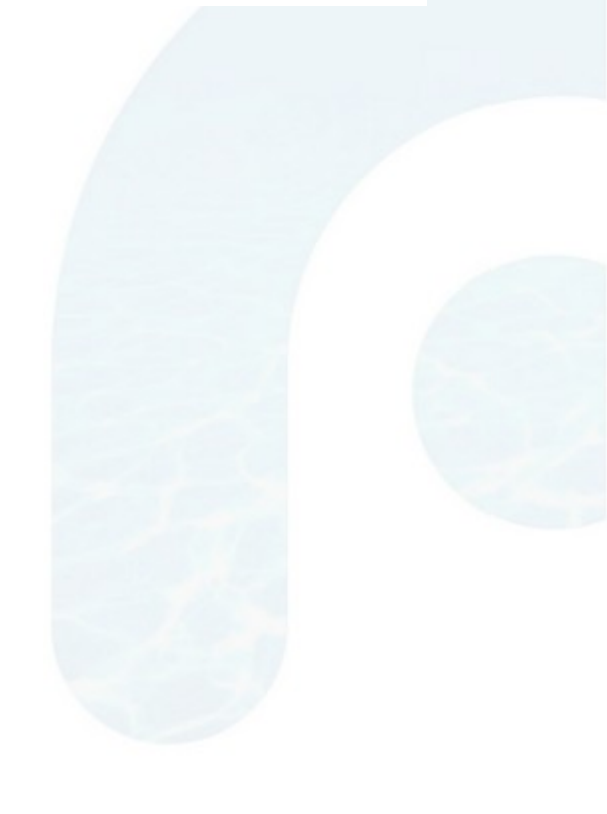

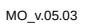

X**從**21

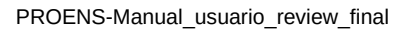

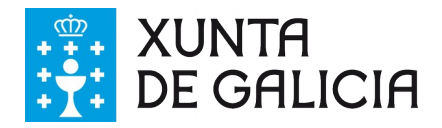

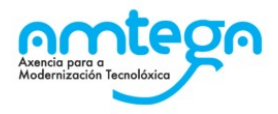

## 3.12. i) Organización das actividades de seguimento, de recuperación e de avaliación das materias pendentes

## Definición

Nesta pantalla detallaranse as actividades de seguimento e recuperación da materia ao longo do curso para todo o alumnado, incluíndo aquel alumnado que a curse como materia pendente.

## Campo obrigatorio:

Si. É preciso que exista polo menos unha actividade coa súa descrición.

## Accións que pode realizar

- Detallar cada unha das actividades no campo de texto baixo Descrición cunha extensión máxima de 1000 caracteres.
- Introducir cada nova actividade premendo no botón amarelo Engadir
- Eliminar unha actividade seleccionando a icona da papeleira na marxe dereita da pantalla.
- Reorganizar as actividades coas iconas de frechas da marxe dereita da pantalla.
- Incluír, de modo optativo, aclaracións na caixa de texto Observacións cunha extensión máxima de 2000 caracteres.
- Gardar, as actividade especificados, en calquera momento premendo no botón amarelo Gardar. É aconsellable realizar esta acción de cando en vez para non perder o contido da pantalla porque a aplicación non garda por defecto.
- Comprobar se o apartado está correcto premendo no botón amarelo Validar E Gardar.
- Facer novas modificacións premendo no botón amarelo Poñer En Elaboración.
- Retornar á pantalla inicial con todos os apartados da PD premendo no botón azul Volver.

## Validacións

galicia

X 🌿 21

Se a validación é correcta aparecerá un cadro verde na parte superior, sobre o cadro azul, coa mensaxe **Operación realizada con éxito** 

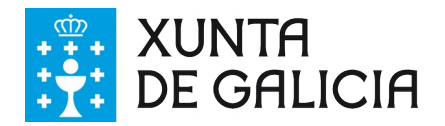

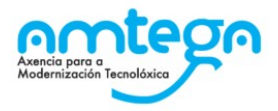

i) Organización das actividades de seguimento, de recuperación e de avaliación das materias pendentes

| Pantalla de rexistro de elementos. Nesta pantalla poderá<br>os elementos xa creados empregando os iconos dispoi | confeccionar unha lista de elementos. Para engadir un elemento prema no botón "e<br>libles para cada elemento. | ngadir" na parte infer | ior da pantalla. Pode eliminar ou mover |
|----------------------------------------------------------------------------------------------------|----------------------------------------------------------------------------------------------------|------------------------|-----------------------------------------|
| Curso<br>1º Educación primaria                                                                                  | Materia<br>Lingua galega e literatura                                                                          | Versión                | Estado<br>En elaboración                |
| Orde                                                                                                    | Descrición                                                                                                    |                        | Opcións                                 |
| 1 Seguimento das materias pendentes                                                                             |                                                                                                    |                        |                                         |
| 2 recuperación                                                                                                  |                                                                                                    |                        |                                         |
| 3 avaliación                                                                                                    |                                                                                                    |                        | ↓ ↑ 💼                                   |
|                                                                                                    |                                                                                                    |                        |                                         |
| Observacións                                                                                                    |                                                                                                    |                        |                                         |
| Texto opcional                                                                                                  |                                                                                                    |                        |                                         |

Engadir Gardar Validar E Gardar Volver

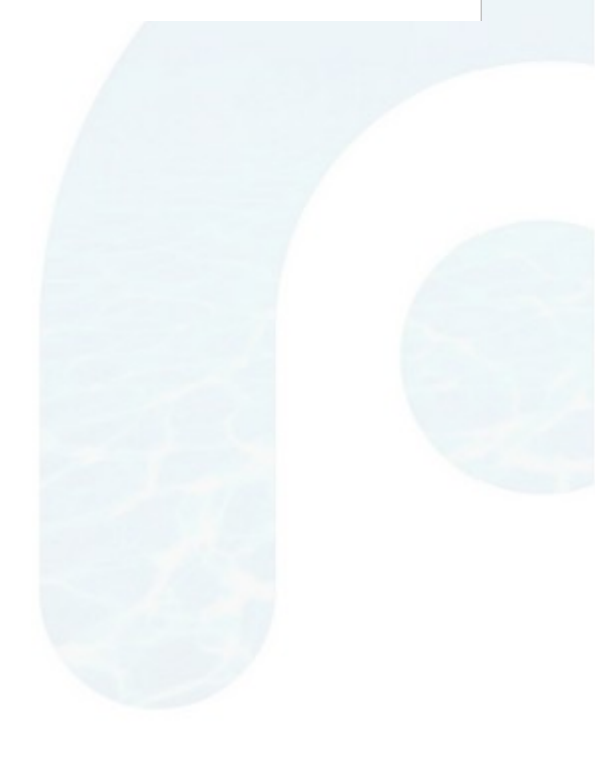

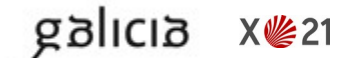

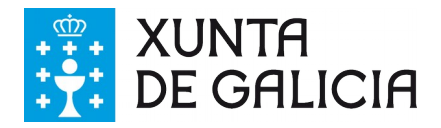

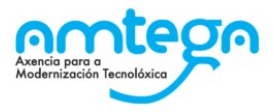

## 3.13. k.1) Deseño da avaliación inicial

## Definición

Nesta pantalla describirase o deseño da avaliación inicial.

## Campo obrigatorio

Si, é preciso que exista un texto no campo TTexto do apartado .

## Accións que pode realizar

- Redactar o texto pertinente na caixa de texto "Texto do apartado" cunha extensión máxima de 2000 caracteres.
- Incluír, de modo optativo, aclaracións na caixa de texto "Observacións" cunha extensión máxima de 2000 caracteres.
- Gardar o texto escrito en calquera momento premendo no botón amarelo "Gardar". É aconsellable realizar esta acción de cando en vez para non perder o xa redactado porque a aplicación non garda por defecto.
- · Comprobar se o apartado está correcto premendo no botón amarelo "Validar E Gardar".
- · Facer novas modificacións premendo no botón amarelo "Poñer En Elaboración".
- Retornar á pantalla inicial con todos os apartados da PD premendo no botón azul "Volver".

## Validacións

galicia

X 🌿 21

Se a validación é correcta aparecerá un cadro verde na parte superior, sobre o cadro azul, coa mensaxe **Operación realizada con éxito** 

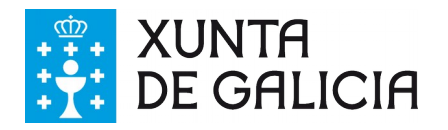

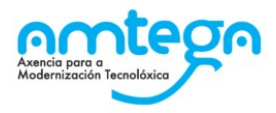

| k.1) Deseño da avalia                                              | ición inicial                                    |        |          |
|--------------------------------------------------------------------|--------------------------------------------------|--------|----------|
|                                                                    |                                                  |        |          |
| apartado de texto libre. Introduza texto e pren                    | a en gardar.                                     |        |          |
| urso<br>º Educación primaria                                       | Materia                                          | Versid | n Estado |
|                                                                    |                                                  |        | ,        |
| to do apartado<br>ste texto é obrigatorio, <u>eiguí</u> pode expli | car todo acerca do deseño da avaliación inicial. |        |          |
|                                                                    |                                                  |        |          |
| servacións                                                         |                                                  |        |          |
| exto opcional                                                      | Å                                                |        |          |
| Gardar Validar E Gardar Vol                                        | ver                                              |        |          |
|                                                                    | _                                                |        |          |
|                                                                    |                                                  |        |          |
|                                                                    |                                                  |        |          |
|                                                                    |                                                  |        |          |
|                                                                    |                                                  |        |          |
|                                                                    |                                                  |        |          |
|                                                                    |                                                  |        |          |
|                                                                    |                                                  |        |          |
|                                                                    |                                                  |        |          |
|                                                                    |                                                  |        |          |
|                                                                    |                                                  |        |          |
|                                                                    |                                                  |        |          |
|                                                                    |                                                  |        |          |
|                                                                    |                                                  |        |          |
|                                                                    |                                                  |        |          |
|                                                                    |                                                  |        |          |

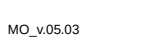

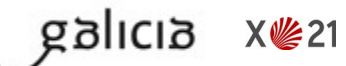

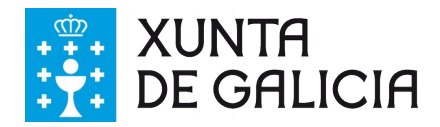

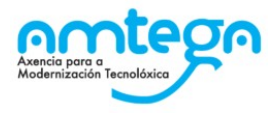

## 3.14. k.2) Medidas individuais ou colectivas que se poidan adoptar como consecuencia dos seus resultados

## Definición

Nesta pantalla describiranse as medidas a adoptar tras a análise dos resultados da avaliación inicial.

## Campo obrigatorio

Si, é preciso que exista un texto no campo TTexto do apartado .

## Accións que pode realizar

- Redactar o texto pertinente na caixa de texto "**Texto do apartado**" cunha extensión máxima de 2000 caracteres.
- Incluír, de modo optativo, aclaracións na caixa de texto "Observacións" cunha extensión máxima de 2000 caracteres.
- Gardar o texto escrito en calquera momento premendo no botón amarelo "Gardar". É aconsellable realizar esta acción de cando en vez para non perder o xa redactado porque a aplicación non garda por defecto.
- Comprobar se o apartado está correcto premendo no botón amarelo "Validar E Gardar".
- Facer novas modificacións premendo no botón amarelo "Poñer En Elaboración".
- Retornar á pantalla inicial con todos os apartados da PD premendo no botón azul "Volver".

## Validacións

galicia

X 🌿 21

Se a validación é correcta aparecerá un cadro verde na parte superior, sobre o cadro azul, coa mensaxe **Operación realizada con éxito** 

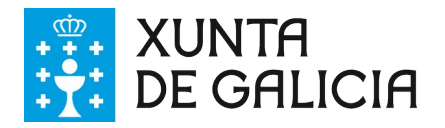

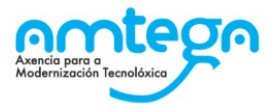

k.2) Medidas individuais ou colectivas que se poidan adoptar como consecuencia dos seus resultados

| Apartado de texto libre. Introduza texto e pre | ema en gardar.                             |                              |         |              |  |
|------------------------------------------------|--------------------------------------------|------------------------------|---------|--------------|--|
| Curso                                          | Materia                                    |                              | Versión | Estado       |  |
| 1º Educación primaria                          | Lingua galega e literatura                 |                              | 1       | Sen elaborar |  |
|                                                |                                            |                              |         |              |  |
| Texto do apartado                              |                                            |                              |         |              |  |
| Descrición das medidas individuais ou          | colectivas que se poidan adoptar como cons | ecuencia dos seus resultados |         |              |  |
|                                                |                                            |                              |         |              |  |
|                                                |                                            |                              |         | 8            |  |
| Observacións                                   |                                            |                              |         |              |  |
| Texto opcional.                                |                                            |                              |         |              |  |
|                                                | <i>h</i>                                   |                              |         |              |  |
| Gardar Validar E Gardar Vo                     | alver                                      |                              |         |              |  |
| Validar E Galdar                               |                                            |                              |         |              |  |
|                                                |                                            |                              |         |              |  |
|                                                |                                            |                              |         |              |  |
|                                                |                                            |                              |         |              |  |
|                                                |                                            |                              |         |              |  |
|                                                |                                            |                              |         |              |  |
|                                                |                                            |                              |         |              |  |
|                                                |                                            |                              |         |              |  |
|                                                |                                            |                              |         |              |  |
|                                                |                                            |                              |         |              |  |
|                                                |                                            |                              |         |              |  |
|                                                |                                            |                              |         |              |  |
|                                                |                                            |                              |         |              |  |

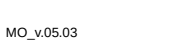

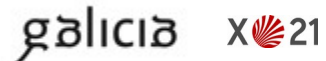

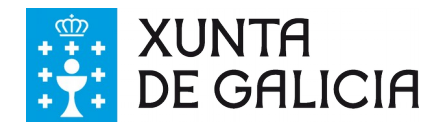

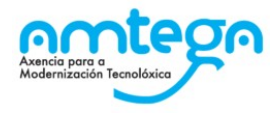

## 3.15. I) Medidas de atención á diversidade

## Definición

Nesta pantalla describiranse as medidas de atención á diversidade que se levarán a cabo ao longo do ano académico.

## Campo obrigatorio:

Si, é preciso que exista polo menos unha medida coa súa descrición.

## Accións que pode realizar

- Detallar cada unha das medida s no campo de texto baixo Descrición cunha extensión máxima de 1000 caracteres.
- Introducir cada nova medida premendo no botón amarelo Engadir
- Eliminar unha medida seleccionando a icona da papeleira na marxe dereita da pantalla.
- Reorganizar as medida s coas iconas de frechas da marxe dereita da pantalla.
- Incluír, de modo optativo, aclaracións na caixa de texto Observacións cunha extensión máxima de 2000 caracteres.
- Gardar as medidas especificadas en calquera momento premendo no botón amarelo Gardar. É aconsellable realizar esta acción de cando en vez para non perder o contido da pantalla porque a aplicación non garda por defecto.
- Comprobar se o apartado está correcto premendo no botón amarelo Validar E Gardar.
- Facer novas modificacións premendo no botón amarelo **Poñer En Elaboración**.
- Retornar á pantalla inicial con todos os apartados da PD premendo no botón azul Volver.

## Validacións

Se a validación é correcta aparecerá un cadro verde na parte superior, sobre o cadro azul, coa mensaxe **Operación realizada con éxito** 

| I) N                | ledidas de atención a                                                                        | á diversidade                                                                                                    |                             |                                          |
|---------------------|----------------------------------------------------------------------------------------------|----------------------------------------------------------------------------------------------------|-----------------------------|------------------------------------------|
| Pantalla<br>os elem | o de rexistro de elementos. Nesta pantalla pod<br>ientos xa creados empregando os iconos dis | lerá confeccionar unha lista de elementos. Para engadir un elemento prema no bol<br>poñibles para cada elemento. | tón "engadir" na parte infe | rior da pantalla. Pode eliminar ou mover |
| Curso               |                                                                                              | Materia                                                                                                    | Versión                     | Estado                                   |
| 1º Educ             | ación primaria                                                                               | Lingua galega e literatura                                                                                       | 1                           | En elaboración                           |
| Orde                | (                                                                                            | Descrición                                                                                                    |                             | Opcións                                  |
|                     | Identitical alumnos con necesidades                                                          | educativas especiais                                                                                             |                             |                                          |
|                     | Identificar alumnos con necesidades                                                          | educativas especiais.                                                                                            |                             | +1                                       |
| 2                   | Asegurarse de ter os medios para at                                                          | educativas especiais.<br>ender aos aumnos anteriores.                                                            |                             | → ↑ ₪<br>→ ↑ ₪                           |
| 2                   | Asegurarse de ter os medios para at<br>Elaboración de materiais específicos                  | educativas especiais.<br>ender aos aumnos anteriores.<br>s para cada NEE.                                        |                             | ↓↑ □       ↓↑ □       ↓↑ □               |

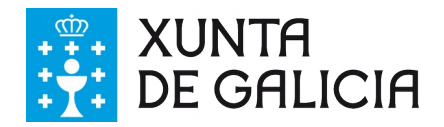

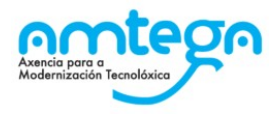

## 3.16. m) Concreción dos elementos transversais que se traballarán no curso que corresponda

## Definición

Nesta pantalla detallaranse os elementos transversais que se traballarán nesta materia ao longo do ano académico.

## Campos obrigatorios:

Non, porque inicialmente constan os elementos transversais que indica a lei.

## Accións que pode realizar

- Describir cada un dos elementos transversais no campo de texto baixo **Descrición** cunha extensión máxima de 1000 caracteres.
- Eliminar un elemento transversal, a partir do sétimo, seleccionando a icona da papeleira na marxe dereita da pantalla.
- Introducir novos elementos premendo no botón amarelo Engadir.
- Reorganizar os elementos transversais, a partir do sétimo, coas iconas de frechas da marxe dereita da pantalla.
- Incluír, de modo optativo, aclaracións na caixa de texto Observacións cunha extensión máxima de 2000 caracteres.
- Gardar en calquera momento premendo no botón amarelo Gardar. É aconsellable realizar esta acción de cando en vez para non perder o contido da pantalla porque a aplicación non garda por defecto.
- Comprobar se o apartado está correcto premendo no botón amarelo Validar E Gardar.
- Facer novas modificacións premendo no botón amarelo Poñer En Elaboración.
- Retornar á pantalla inicial con todos os apartados da PD premendo no botón azul Volver.

## Validacións

gglicig

X 🌿 21

Se a validación é correcta aparecerá un cadro verde na parte superior, sobre o cadro azul, coa mensaxe **Operación realizada con éxito** 

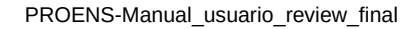

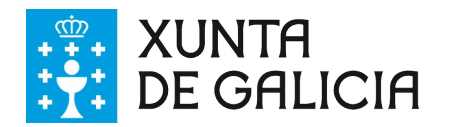

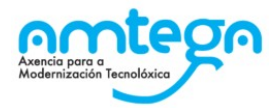

#### m) Concreción dos elementos transversais que se traballarán no curso que corresponda

| urso<br>1º Educac | ión primaria                   | Materia<br>Lingua galega e literatura     | Versión            | Estado<br>En ela | )<br>aboración |                        |
|-------------------|--------------------------------|-------------------------------------------|--------------------|------------------|----------------|------------------------|
| Concr             | eción dos elementos t          | ransversais que se traballarán no curso — | Elemen<br>obrigato | tos<br>rios      |                |                        |
| Secuend           | ia                             | Elementos transversais                    | () -               | UD1 UD2          | UD 3           | Opcións                |
| 1                 | Comprensión lectora            |                                           | /* \               | <b>~</b>         |                |                        |
| 2                 | Expresión oral e escrita       |                                           | *                  |                  |                |                        |
| 3                 | Comunicación audiovisual       |                                           | *                  |                  |                |                        |
| 4                 | Tecnoloxías da información e   | da comunicación                           | *                  |                  |                |                        |
| 5                 | Emprendemento                  |                                           | *                  |                  |                |                        |
| 6                 | Educación cívica e constitució | onal                                      | *                  |                  |                |                        |
|                   | Igualdade efectiva entre home  | es e mulleres                             |                    |                  |                | Ê                      |
| 8                 | Prevención da violencia de xé  | nero ou contra persoas con discapacidade  |                    |                  |                | 曲                      |
| 26                | Mellora da convivencia         |                                           |                    |                  |                | 盦                      |
| 27                | Prevención dos accidentes de   | tráfico                                   |                    |                  |                | 盦                      |
| ementos           | opcionais                      |                                           |                    |                  |                | _                      |
| bservació         | ns                             |                                           |                    |                  | C 4 44         | elemente:              |
| Texto opci        | onal                           |                                           |                    |                  | opci<br>pode   | ionais se<br>in borrar |
| Engadir           | Gardar Validar E Gardar        | Volver                                    |                    |                  |                |                        |

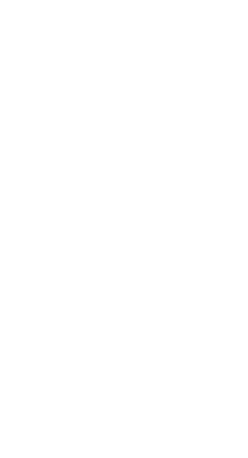

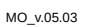

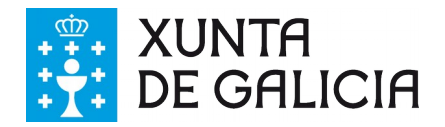

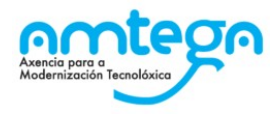

## 3.17. n) Actividades complementarias e extraescolares programadas por cada departamento didáctico

## Definición

Nesta pantalla desagregaranse as actividades complementarias e extraescolares programadas polo departamento que se corresponden coa propia materia.

## Campo obrigatorio:

Si, é preciso que exista polo menos unha actividade coa súa descrición.

## Accións que pode realizar

- Detallar cada unha das actividades no campo de texto baixo Descrición cunha extensión máxima de 1000 caracteres.
- Introducir cada nova actividade premendo no botón amarelo Engadir
- Eliminar unha actividade seleccionando a icona da papeleira na marxe dereita da pantalla.
- Reorganizar as actividades coas iconas de frechas da marxe dereita da pantalla.
- Incluír, de modo optativo, aclaracións na caixa de texto Observacións cunha extensión máxima de 2000 caracteres.
- Gardar as actividades especificadas en calquera momento premendo no botón amarelo Gardar. É aconsellable realizar esta acción de cando en vez para non perder o contido da pantalla porque a aplicación non garda por defecto.
- Comprobar se o apartado está correcto premendo no botón amarelo Validar E Gardar.
- Facer novas modificacións premendo no botón amarelo Poñer En Elaboración.
- Retornar á pantalla inicial con todos os apartados da PD premendo no botón azul Volver.

## Validacións

gglicig

X 🌿 21

Se a validación é correcta aparecerá un cadro verde na parte superior, sobre o cadro azul, coa mensaxe **Operación realizada con éxito** 

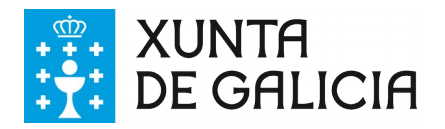

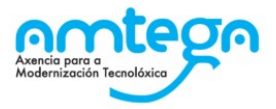

n) Actividades complementarias e extraescolares programadas por cada departamento didáctico

| Pantalla de rexistro de elementos. Nesta pantalla poderá confeccionar unha lista de elementos. Para engadir un elemento prema no botón "engadir" na parte inferior da pantalla. Pode eliminar ou mover<br>os elementos xa creados empregando os iconos dispoñibles para cada elemento. |                            |         |                |        |  |  |  |  |  |
|----------------------------------------------------------------------------------------------------|----------------------------|---------|----------------|--------|--|--|--|--|--|
| Curso                                                                                                    | Materia                    | Versión | Estado         |        |  |  |  |  |  |
| 1º Educación primaria                                                                                                    | Lingua galega e literatura | 1       | En elaboración | )      |  |  |  |  |  |
| Orde                                                                                                    | Descrición                 |         | Ot             | ocións |  |  |  |  |  |
| 1 Actividades opcionais no Moodle do centro                                                                                                    |                            |         | •              | ↑ 🛱    |  |  |  |  |  |
| 2 Lecturas                                                                                                    |                            |         | •              | ↑ 🛍    |  |  |  |  |  |
|                                                                                                    |                            |         |                |        |  |  |  |  |  |
| Observacións                                                                                                    |                            |         |                |        |  |  |  |  |  |
| Texto opcional                                                                                                    |                            |         |                |        |  |  |  |  |  |
| Engadir Gardar Validar E Gardar                                                                                                    | Volver                     |         |                |        |  |  |  |  |  |

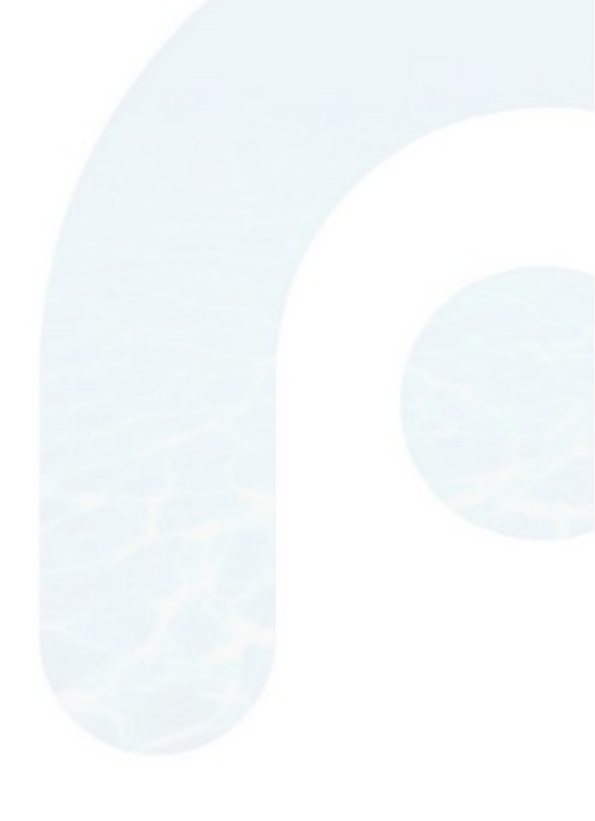

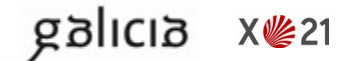

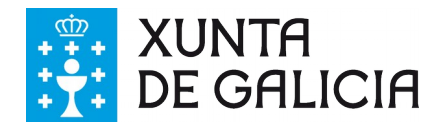

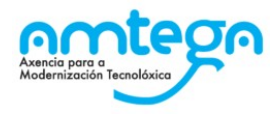

# 3.18. ñ) Mecanismos de revisión, de avaliación e de modificación das programacións didácticas en relación cos resultados académicos e procesos de mellora

## Definición

Nesta pantalla describiranse os mecanismos de revisión, avaliación e modificación da PD en relación cos resultados académicos e os procesos de mellora correspondentes.

## Campo obrigatorio:

Si, é preciso que exista polo menos un mecanismo ou un proceso coa súa descrición.

## Accións que pode realizar

- Detallar cada un dos mecanismos ou procesos no campo de texto baixo **Descrición** cunha extensión máxima de 1000 caracteres.
- Introducir cada novo mecanismo ou proceso premendo no botón amarelo Engadir
- Eliminar un mecanismo ou proceso seleccionando a icona da papeleira na marxe dereita da pantalla.
- Reorganizar os mecanismos e procesos coas iconas de frechas da marxe dereita da pantalla.
- Incluír, de modo optativo, aclaracións na caixa de texto Observacións cunha extensión máxima de 2000 caracteres.
- Gardar os mecanismos e/ou procesos especificados en calquera momento premendo no botón amarelo Gardar. É aconsellable realizar esta acción de cando en vez para non perder o contido da pantalla porque a aplicación non garda por defecto.
- Comprobar se o apartado está correcto premendo no botón amarelo Validar E Gardar.
- Facer novas modificacións premendo no botón amarelo Poñer En Elaboración.
- Retornar á pantalla inicial con todos os apartados da PD premendo no botón azul Volver.

## Validacións

galicia

X 🌿 21

Se a validación é correcta aparecerá un cadro verde na parte superior, sobre o cadro azul, coa mensaxe **Operación realizada con éxito** 

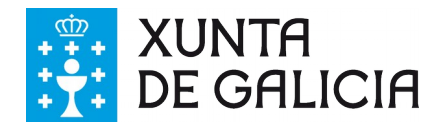

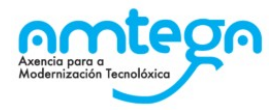

ñ) Mecanismos de revisión, de avaliación e de modificación das programacións didácticas en relación cos resultados académicos e procesos de mellora

| Pantalla de rexistro de elementos. Nesta pantalla poderá o<br>os elementos xa creados empregando os iconos dispoñ | onfeccionar unha lista de elementos. Para engadir un elemento prema no botón "enç<br>biles para cada elemento. | adir" na parte inferior | da pantalla. Pode eliminar | oumo  | over |
|----------------------------------------------------------------------------------------------------|----------------------------------------------------------------------------------------------------|-------------------------|----------------------------|-------|------|
| Curso                                                                                                    | Materia                                                                                                    | Versión                 | Estado                     |       |      |
| 1º Educación primaria                                                                                             | Lingua galega e literatura                                                                                     | 1                       | En elaboración             |       |      |
| Orde           Orde           1         Revisión do exame ao máis tardar 5 días                                   | Descrición<br>despois da súa realización                                                                       |                         | •                          | pciór | ns   |
| 2 Revisión dos métodos de avaliación                                                                              |                                                                                                    |                         | •                          | 1     | ŵ    |
| Observacións<br>Texto opcional.                                                                                   |                                                                                                    |                         |                            |       |      |

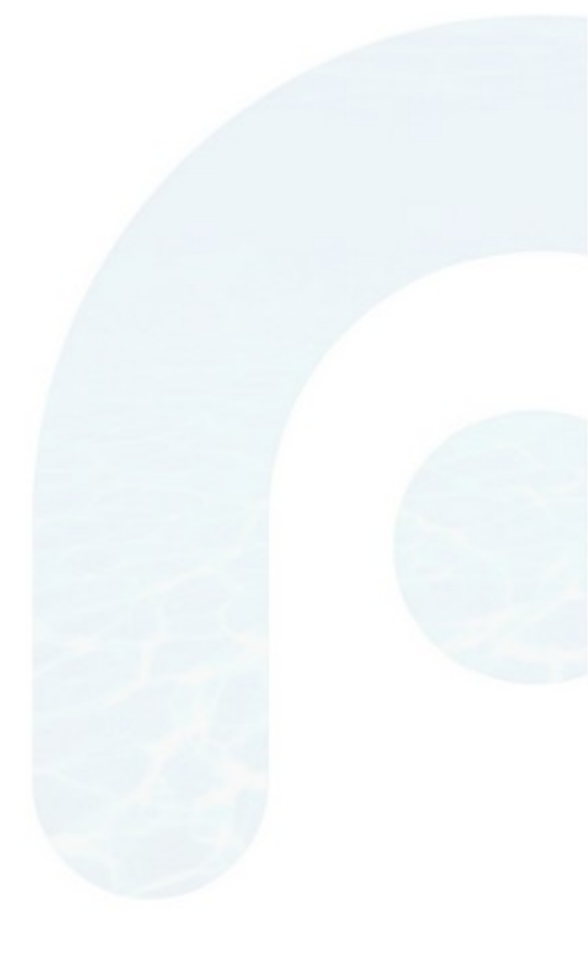

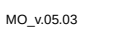

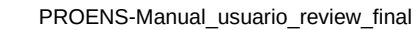